# **Merak-PJ1**

Machine Codes: Y067 Field Service Manual

November, 2014

# **Important Safety Notices**

### **Safety Instructions**

#### **Safety Precautions**

# **WARNING**

- The chassis of this projector is isolated (COLD) from AC line by using the converter transformer.
  Primary side of the converter and lamp power supply unit circuit is connected to the AC line and it is hot, which hot circuit is identified with the line (\_\_\_\_\_\_) in the schematic diagram. For continued product safety and protection of personnel injury, servicing should be made with qualified personnel.
- The following precautions must be observed.
  - 1. An isolation transformer should be connected in the power line between the projector and the AC line before any service is performed on the projector.
  - 2. Comply with all caution and safety-related notes provided on the cabinet back, cabinet bottom, inside the cabinet or on the chassis.
  - 3. When replacing a chassis in the cabinet, always be certain that all the protective devices are installed properly, such as, control knobs, adjustment covers or shields, barriers, etc.

DO NOT OPERATE THIS PROJECTOR WITHOUT THE PROTECTIVE SHIELD IN POSITION AND PROPERLY SECURED.

- 4. Before replacing the cabinet cover, thoroughly inspect the inside of the cabinet to see that no stray parts or tools have been left inside.
- Before returning any projector to the customer, the service personnel must be sure it is completely safe to operate without danger of electric shock.

### **Product Safety Notice**

Product safety should be considered when a component replacement is made in any area of the projector. Components indicated by mark A! in the parts list and the schematic diagram designate components in which safety can be of special significance. It is, therefore, particularly recommended that the replacement of there parts must be made by exactly the same parts.

### Service Personnel Warning

Eye damage may result from directly viewing the light produced by the Lamp used in this equipment. Always turn off Lamp before opening cover. The Ultraviolet radiation eye protection required during this servicing.

Never turn the power on without the lamp to avoid electric-shock or damage of the devices since the stabilizer generates high voltages (15kV - 25kV) at its starts.

Since the lamp is very high temperature during units operation replacement of the lamp should be done at least 45 minutes after the power has been turned off, to allow the lamp cool-off.

# TABLE OF CONTENTS

| Important Safety Notices                       |    |
|------------------------------------------------|----|
| Safety Instructions                            | 1  |
| Safety Precautions                             | 1  |
| Product Safety Notice                          |    |
| Service Personnel Warning                      | 2  |
| 1. Product Information                         |    |
| Specification                                  | 5  |
| List of General Specifications                 | 5  |
| Compatibility Modes                            | 6  |
| 2. Replacement and Adjustment                  |    |
| Equipment Needed & Product Overview            |    |
| Disassembly & Assembly Process                 |    |
| Disassemble Lamp Module and Mesh Inlet         | 14 |
| Disassemble Top Cover Module                   |    |
| Disassemble Keypad Board                       |    |
| Disassemble Main Board                         |    |
| Disassemble Shielding and IO Cover Module      |    |
| Disassemble Lamp Driver Module and LVPS        |    |
| Disassemble Speaker and AC Inlet Bracket       |    |
| Disassemble ENGINE Module                      |    |
| Disassemble DMD FAN and SYS FAN and Blower FAN |    |
| Disassemble Bottom Module                      |    |
| Repair Action                                  | 40 |
| Factory Reset                                  |    |
| ADC Calibration                                | 41 |
| Waveform download                              |    |
| Fan Calibration                                |    |
| 3. Troubleshooting                             |    |
| LED Lighting Message                           |    |
| Troubleshooting Guide                          |    |
| Main Procedure                                 |    |
| NO Power Troubleshooting                       |    |
| Power Troubleshooting                          |    |

| Image Troubleshooting 1        |    |
|--------------------------------|----|
| Image Troubleshooting 2        |    |
| Image Troubleshooting 3        | 50 |
| Image Troubleshooting 4        | 51 |
| Remote Control Troubleshooting | 52 |
| Network Troubleshooting        | 53 |
| Pin Assignment                 | 54 |
| J1: 16Pin POWER From LVPS      | 54 |
| J4: Thermal Sensor             | 55 |
| J5: Front IR                   | 55 |
| J6: System Fan                 | 56 |
| J8: Blower Fan                 | 56 |
| J10: DMD Fan                   | 56 |
| J18: CW to MB                  | 57 |
| J19: Lamp Driver               | 57 |
| J20: Photo Sensor              | 58 |
| J29: Speaker                   | 58 |
| Service Menu Explanation       |    |
| Get into Service Mode          | 59 |
| 4. Firmware Update             |    |
| SYS Firmware Upgrade Procedure | 61 |
| Equipment Needed               | 61 |
| SYS Firmware Upgrade Procedure | 61 |

# **Specification**

# List of General Specifications

| ltem                         | Specification                                                                             |
|------------------------------|-------------------------------------------------------------------------------------------|
|                              | Normal mode: 350W ±10% @ 110Vac (Bright mode @ full power)                                |
| Consumption Power            | ECO mode: 290W ±10% @ 110Vac (Video mode @ eco<br>power)                                  |
|                              | Standby < 0.5 W                                                                           |
| Weight                       | 8 kg                                                                                      |
| Dimensions (WyHyD)           | 357 (W) x 135(H) x 367 (D) mm (excluding foot)                                            |
|                              | 357 (W) x 231(H) x 367 (D) mm (including reflection mirror)                               |
|                              | Operational Temperatures : 41° to 95°F (5° to 35°C), 20% to 80% humidity (non-condensing) |
| Environmental Considerations | Storage Temperatures : -4° to 140°F (-20° to 60°C), 20% to 80% humidity (non-condensing)  |
| Projection System            | Single DLP® 0.55" chip                                                                    |
| Resolution                   | 1024 × 768 pixels (XGA)                                                                   |
| Lens                         | F#2.6, f=5.27 mm                                                                          |
| Lamp                         | High-pressure mercury lamp (280W)                                                         |
| Lamp Life                    | 3000 hours typical (Full Mode) / 4000 hours typical (ECO<br>Mode)                         |
| Projection screen size       | 60 - 90 inch                                                                              |
| Projection distance          | 522 mm - 802 mm (±10 mm)                                                                  |
| Speaker                      | 10W (Mono)                                                                                |
| Connection terminal          |                                                                                           |

| ltem                     | Specification                              |
|--------------------------|--------------------------------------------|
| Computer In terminal x 2 | Mini D sub 15 pin RGB / Y/PB/PR (dual use) |
| Monitor Out terminal     | Mini D sub 15 pin                          |
| HDMI terminal            | НДМІ                                       |
| S-Video                  | Mini Dim Connector                         |
| Video terminal           | RCA Pin Jack                               |
| PC Control terminal      | D sub 9 pin Female (RS-232C compliant)     |
| Audio in RCA × 2         | RCA jack (L/R) for S-video and Video       |
| Audio In terminal × 2    | 3.5 mm diameter mini-jack for Computer In  |
| Audio Out terminal       | 3.5mm diameter mini-jack                   |
| Mic Input                | 3.5mm diameter mini jack                   |
| Mini USB                 |                                            |
| RJ45                     | RJ45 for LAN control                       |

# Compatibility Modes

### VGA Analog

| (1) PC Signal |            |             |              |                |
|---------------|------------|-------------|--------------|----------------|
| Compatibility | Resolution | V-Sync [Hz] | H-Sync [KHz] | Pixel CLK[MHz] |
|               | 640x480    | 60          | 31.5         | 25.2           |
|               | 640x480    | 67          | 35.0         | 26.8           |
| VCA           | 640x480    | 72          | 37.9         | 31.5           |
| VGA           | 640x480    | 75          | 37.5         | 31.5           |
|               | 640x480    | 85          | 43.3         | 36.0           |
|               | 640x480    | 120         | 61.9         | 52.2           |
| IBM           | 720x400    | 70          | 31.5         | 28.3           |

|               | 800x600   | 56  | 35.1 | 36.0  |
|---------------|-----------|-----|------|-------|
|               | 800x600   | 60  | 37.9 | 40.0  |
| SVCA          | 800x600   | 72  | 48.1 | 50.0  |
| SVGA          | 800x600   | 75  | 46.9 | 49.5  |
|               | 800x600   | 85  | 53.7 | 56.3  |
|               | 800x600   | 120 | 77.4 | 83.0  |
| Apple, Mac II | 832x624   | 75  | 49.1 | 57.3  |
|               | 1024x768  | 60  | 48.4 | 65.0  |
|               | 1024x768  | 70  | 56.5 | 75.0  |
| XGA           | 1024x768  | 75  | 60.0 | 78.8  |
|               | 1024x768  | 85  | 68.7 | 94.5  |
|               | 1024x768  | 120 | 99.0 | 137.8 |
| Apple,Mac II  | 1152x870  | 75  | 68.7 | 100.0 |
|               | 1280x1024 | 60  | 64.0 | 108.0 |
| SXGA          | 1280x1024 | 72  | 77.0 | 133.0 |
|               | 1280x1024 | 75  | 80.0 | 135.0 |
| Ound VC A     | 1280x960  | 60  | 60.0 | 101.3 |
| Quad VGA      | 1280x960  | 75  | 75.2 | 130.0 |
| SXGA+         | 1400x1050 | 60  | 65.3 | 121.8 |
|               | 1600x1200 | 60  | 75.0 | 161.0 |
|               | 1024x768  | 70  | 56.5 | 75.0  |
| UXGA          | 1024x768  | 75  | 60.0 | 78.8  |
|               | 1024x768  | 85  | 68.7 | 94.5  |
|               | 1024x768  | 120 | 99.0 | 137.8 |
| Apple,Mac II  | 1152x870  | 75  | 68.7 | 100.0 |

|          | 1280x1024         | 60                | 64.0 | 108.0 |
|----------|-------------------|-------------------|------|-------|
| SXGA     | 1280x1024         | 72                | 77.0 | 133.0 |
|          | 1280x1024         | 75                | 80.0 | 135.0 |
|          | 1280x960          | 60                | 60.0 | 101.3 |
| Quad VGA | 1280x960          | 75                | 75.2 | 130.0 |
| SXGA+    | 1400x1050         | 60                | 65.3 | 121.8 |
| UXGA     | 1600x1200         | 60                | 75.0 | 161.0 |
|          | (2) Ex            | tended Wide timin | g    |       |
|          | 1280x720          | 60                | 44.8 | 74.2  |
|          | 1280x800          | 60                | 49.6 | 83.5  |
| WXGA     | 1366x768          | 60                | 47.7 | 84.8  |
|          | 1440x900          | 60                | 59.9 | 106.5 |
| WSXGA+   | 1680x1050         | 60                | 65.3 | 146.3 |
|          | (3) (             | Component Signal  |      |       |
| 480i     | 720x480(1440x480) | 59.94(29.97)      | 15.7 | 13.5  |
| 576i     | 720x576(1440x576) | 50(25)            | 15.6 | 13.5  |
| 480p     | 720x480           | 59.94             | 31.5 | 27.0  |
| 576р     | 720x576           | 50                | 31.3 | 27.0  |
| 720p     | 1280x720          | 60                | 45.0 | 74.3  |
| 720p     | 1280x720          | 50                | 37.5 | 74.3  |
| 1080i    | 1920x1080         | 60(30)            | 33.8 | 74.3  |
| 1080i    | 1920x1080         | 50(25)            | 28.1 | 74.3  |
| 1080p    | 1920x1080         | 23.98/24          | 27.0 | 74.25 |
| 1080p    | 1920x1080         | 60                | 67.5 | 148.5 |
| 1080p    | 1920x1080         | 50                | 56.3 | 148.5 |

### HDMI Digital

| (1) PC Signal |            |             |              |                |
|---------------|------------|-------------|--------------|----------------|
| Compatibility | Resolution | V-Sync [Hz] | H-Sync [KHz] | Pixel CLK[MHz] |
|               | 640x480    | 60          | 31.5         | 25.2           |
|               | 640x480    | 67          | 35.0         | 26.8           |
| VCA           | 640x480    | 72          | 37.9         | 31.5           |
| VGA           | 640x480    | 75          | 37.5         | 31.5           |
|               | 640x480    | 85          | 43.3         | 36.0           |
|               | 640x480    | 120         | 61.9         | 52.2           |
| IBM           | 720x400    | 70          | 31.5         | 28.3           |
|               | 800x600    | 56          | 35.1         | 36.0           |
|               | 800x600    | 60          | 37.9         | 40.0           |
| SVCA          | 800x600    | 72          | 48.1         | 50.0           |
| JVGA          | 800x600    | 75          | 46.9         | 49.5           |
|               | 800x600    | 85          | 53.7         | 56.3           |
|               | 800x600    | 120         | 77.4         | 83.0           |
| Apple,Mac II  | 832x624    | 75          | 49.1         | 57.3           |
|               | 1024x768   | 60          | 48.4         | 65.0           |
|               | 1024x768   | 72          | 56.5         | 75.0           |
| XGA           | 1024x768   | 75          | 60.0         | 78.8           |
|               | 1024x768   | 85          | 68.7         | 100.0          |
|               | 1024x768   | 120         | 99.0         | 137.8          |
| Apple,Mac II  | 1152x870   | 75          | 68.7         | 100.0          |
|               | 1280x1024  | 60          | 64.0         | 108.0          |
| SXGA          | 1280x1024  | 72          | 77.0         | 133.0          |
|               | 1280x1024  | 75          | 80.0         | 135.0          |

| QuadVCA                                         | 1280x960          | 60                | 60.0 | 101.3 |
|-------------------------------------------------|-------------------|-------------------|------|-------|
| QuadyGA                                         | 1280x960          | 75                | 75.2 | 130.0 |
| SXGA+                                           | 1400x1050         | 60                | 65.3 | 121.8 |
| UXGA                                            | 1600x1200         | 60                | 75.0 | 161.0 |
|                                                 | (2) Exte          | nded Wide timing  |      |       |
|                                                 | 1280x720          | 60                | 44.8 | 74.2  |
|                                                 | 1280x800          | 60                | 49.6 | 83.5  |
| WAGA                                            | 1366x768          | 60                | 47.7 | 84.8  |
|                                                 | 1440x900          | 60                | 59.9 | 106.5 |
| WSXGA+                                          | 1680x1050         | 60                | 65.3 | 146.3 |
|                                                 | (3) HD/           | VI - Video Signal |      |       |
| 640x480p                                        | 640x480           | 59.94/60          | 31.5 | 25.2  |
| 480i                                            | 720x480(1440x480) | 59.94(29.97)      | 15.7 | 13.5  |
| 576i                                            | 720x576(1440x576) | 50(25)            | 15.6 | 13.5  |
| 480p                                            | 720x480           | 59.94             | 31.5 | 27.0  |
| 576р                                            | 720x576           | 50                | 31.3 | 27.0  |
| 720р                                            | 1280x720          | 60                | 45.0 | 74.3  |
| 720р                                            | 1280x720          | 50                | 37.5 | 74.3  |
| 1080i                                           | 1920x1080         | 60(30)            | 33.8 | 74.3  |
| 1080i                                           | 1920x1080         | 50(25)            | 28.1 | 74.3  |
| 1080p                                           | 1920x1080         | 23.98/24          | 27.0 | 74.3  |
| 1080p                                           | 1920x1080         | 60                | 67.5 | 148.5 |
| 1080p 1920x1080 50 56.3                         |                   | 148.5             |      |       |
| (4) HDMI 1.4a mandatory 3D timing- Video Signal |                   |                   |      |       |

| Frame Packing  | 720p  | 50       | 31.5 |  |
|----------------|-------|----------|------|--|
|                | 720p  | 59.94/60 | 15.7 |  |
|                | 1080p | 23.98/24 | 15.6 |  |
| Side-by-Side   | 1080i | 50       | 31.5 |  |
|                | 1080i | 59.94/60 | 31.3 |  |
|                | 720p  | 50       | 45.0 |  |
| Top-and-Bottom | 720p  | 59.94/60 | 37.5 |  |
|                | 1080p | 23.98/24 | 33.8 |  |

### Vote

• If the Computer Compatibility supportive signal is different from User's Manual, please refer to User's Manual.

1. Product Information

# 2. Replacement and Adjustment

# **Equipment Needed & Product Overview**

- 1. Projector
- 2. Long Nose Nipper
- 3. Screw Bit (+) :105
- 4. Screw Bit (+) :107
- 5. Hex Sleeves 5 mm

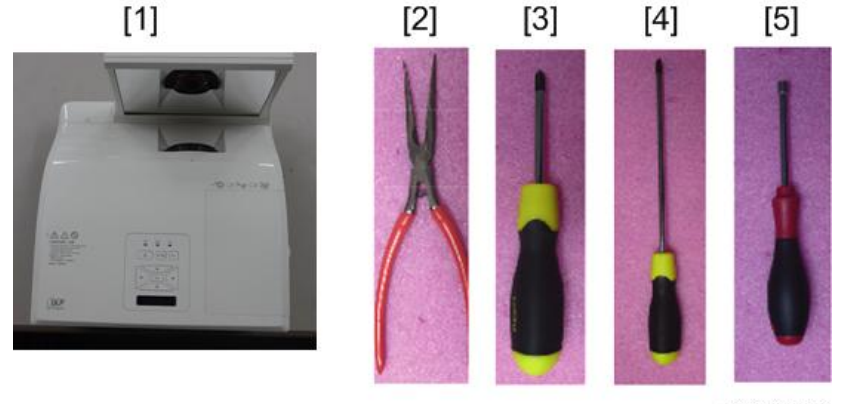

y067k0001

\* Before you start: This process is protective level II. Operators should wear electrostatic chains. Please place the protective cover or protective plastic on the lens and mirror for prevent scratched.

# **Disassembly & Assembly Process**

## Disassemble Lamp Module and Mesh Inlet

1. Loosen 2 screws (as red circles) on the Lamp Cover.

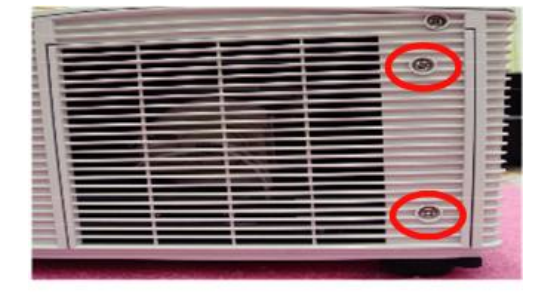

y067k0002

2. Separate the Lamp cover [A] and Lamp cover strap (as green square).

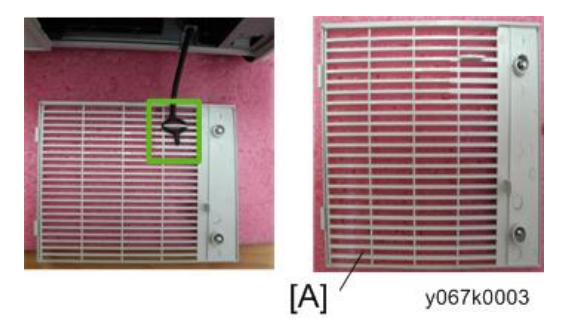

3. Loosen 2 screws (as yellow circles) on the Lamp Module.

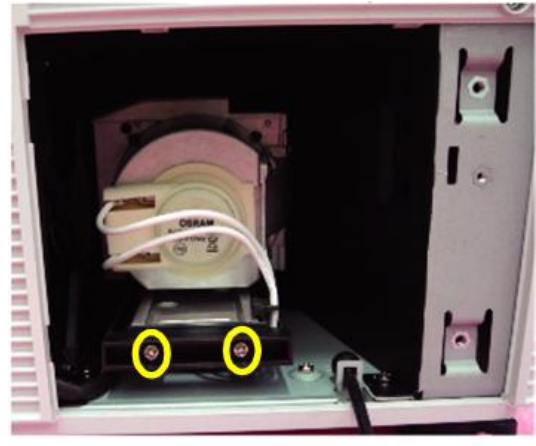

4. Take off the Lamp Module.

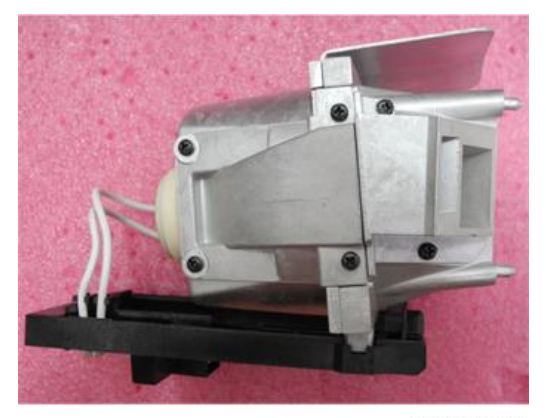

#### y067k0005

5. Pull down the tenons (as red square) to disassemble the side mesh inlet.

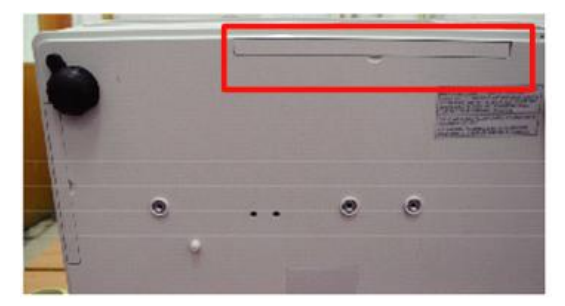

y067k0006

6. Pull down the tenons (as green square) to disassemble the back mesh inlet.

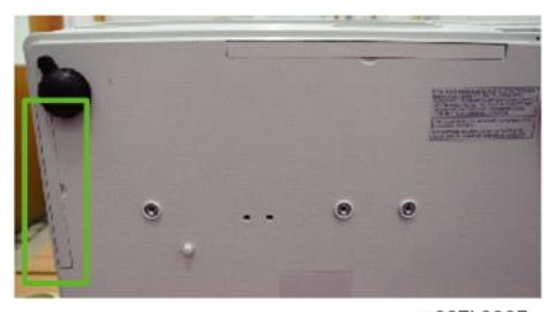

7. Disassemble the side mesh inlet [A] and the back mesh inlet [B].

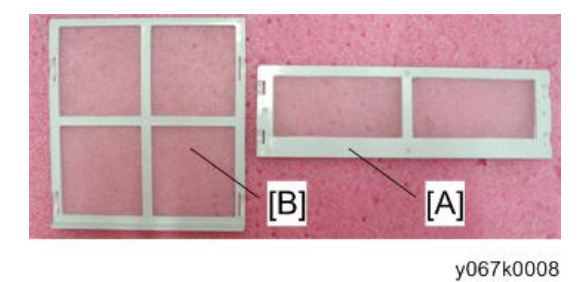

# Disassemble Top Cover Module

1. Push (A) part and pull the (B) part of the corner cover at the same time to remove it.

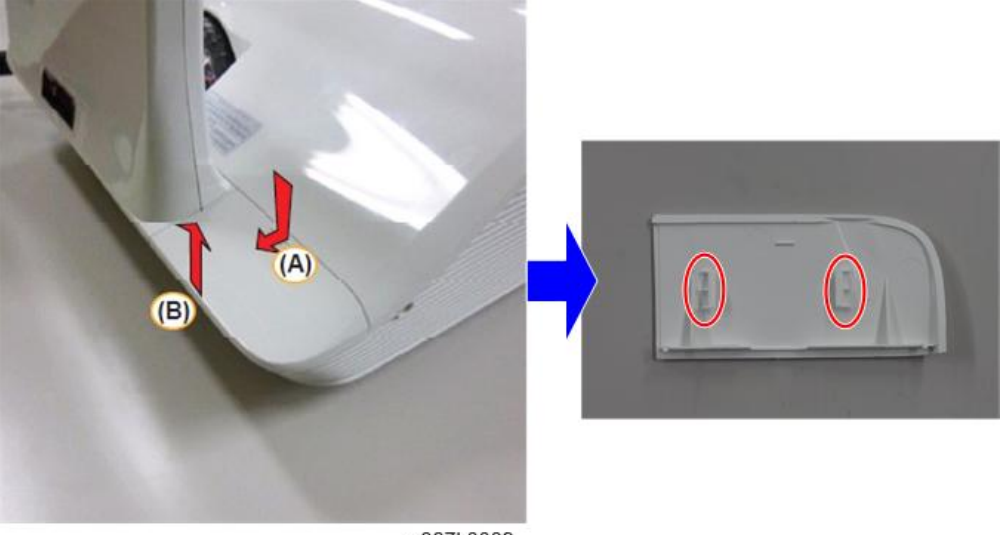

y067k0009

2. Unscrew 2 screws (as red circles).

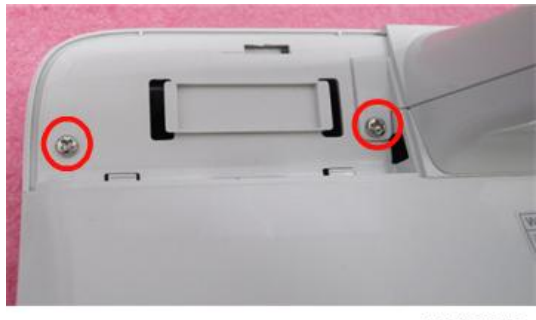

3. Disassemble the Bottom Cap (as green squares).

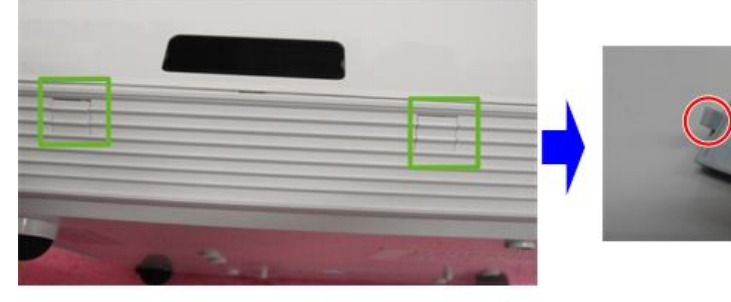

y067k0011

4. Unscrew 2 screws (as blue circles).

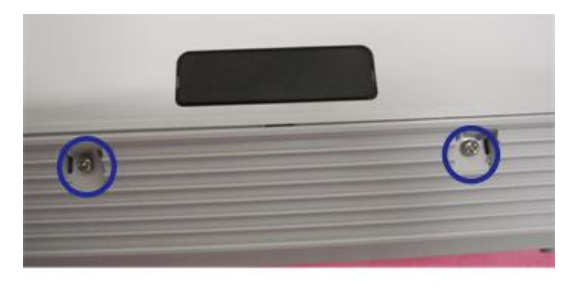

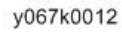

- 5. Detach the top [A] of the front mirror cover.
- 6. Push the two positions [B] where the two hooks are inside cover, and then pull the front mirror cover upward.

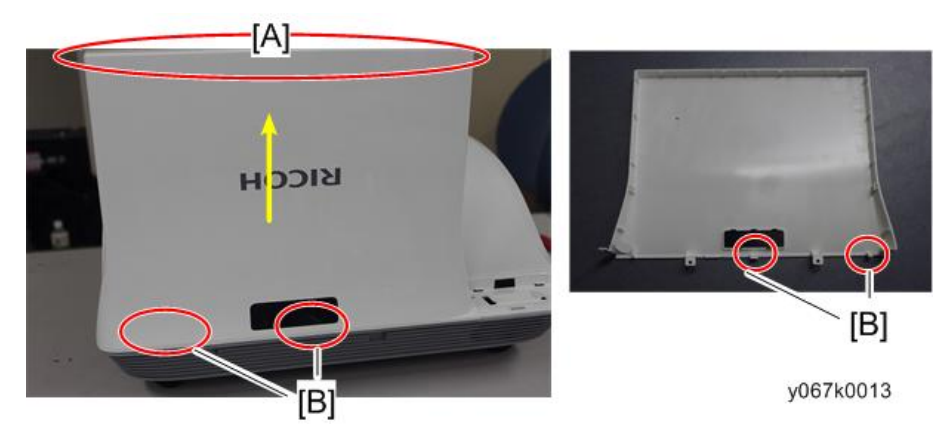

#### Note

• When disassemble the front mirror cover, please notice the hooks [B] (as red circles), as they are easily broken.

7. Remove the rear mirror cover [A].

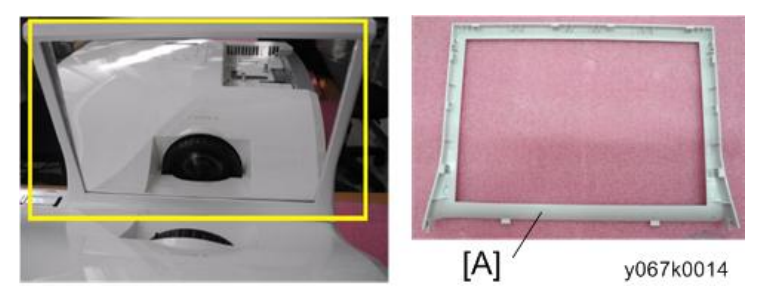

8. Unscrew 2 screws (as green circles).

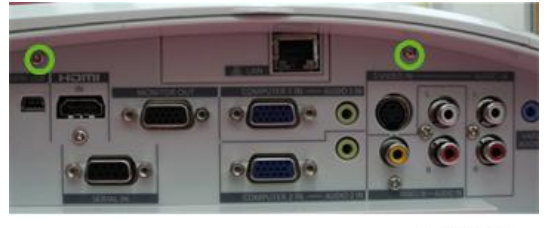

y067k0015

9. Disassemble the wireless top cover.

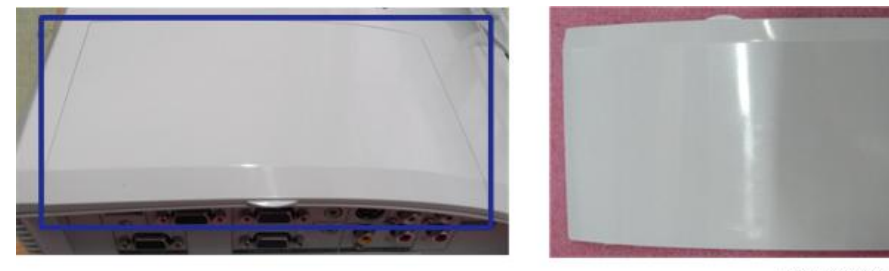

y067k0016

10. Unscrew 2 screws (as yellow circles) to disassemble LAN Board [A].

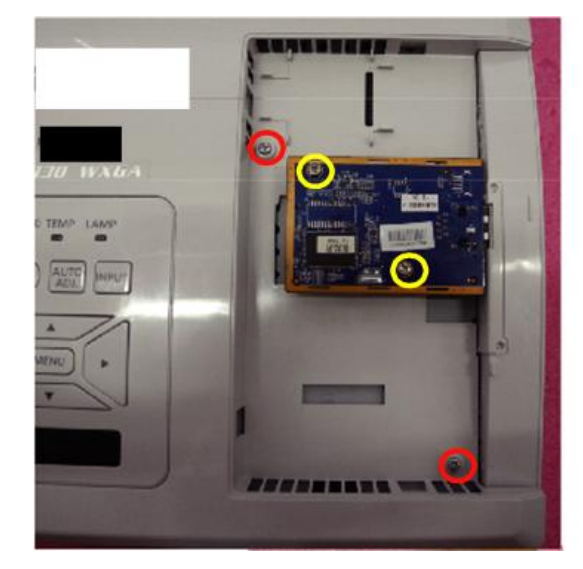

11. Unscrew 2 screws (as red circles).

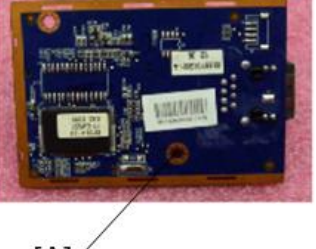

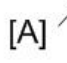

y067k0017

12. Unscrew 3 screws (as green circles).

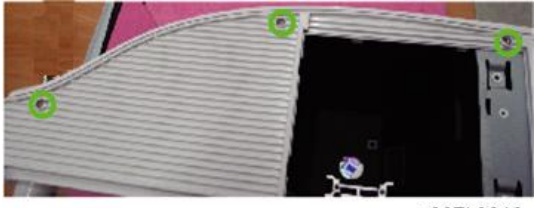

y067k0018

13. Unscrew 3 screws (as blue circles).

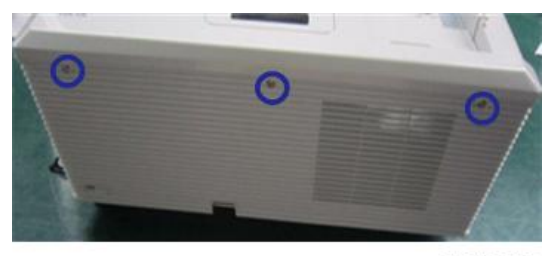

14. Unscrew 2 screws (as yellow circles).

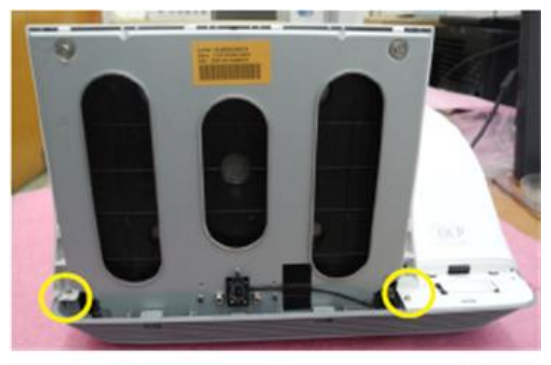

y067k0020

15. Unscrew 2 screws (as red circles).

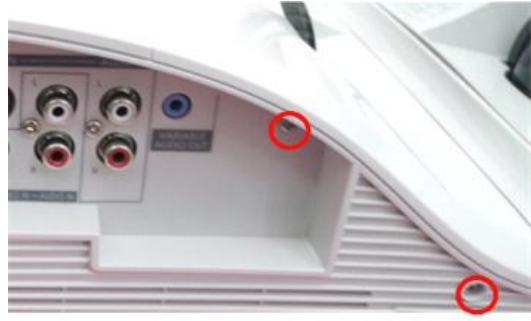

y067k0021

- 16. Pull upward the Top Cover Module.
  - Unplug 1 connector (as blue square) to remove the Top Cover Module.

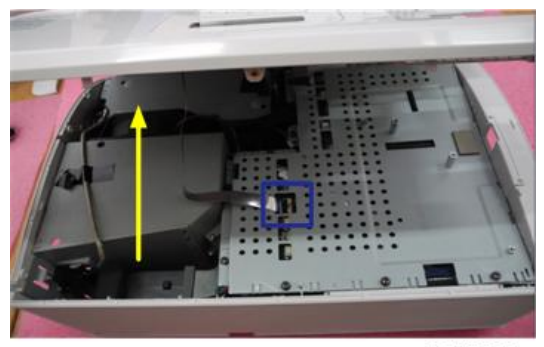

y067k0022

# Disassemble Keypad Board

1. Tear off the black mylar and Sponge (as yellow square).

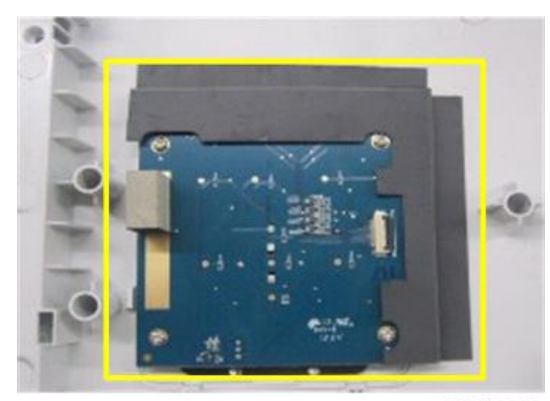

y067k0023

2. Unscrew 4 screws (as red circles) to disassemble keypad board.

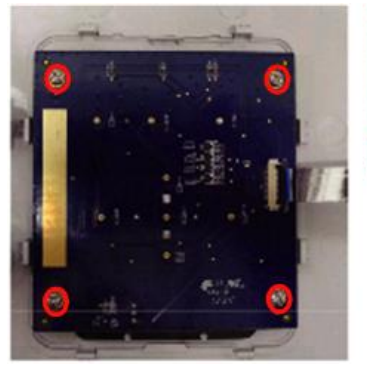

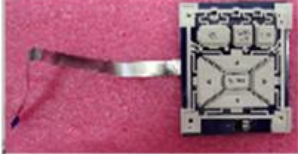

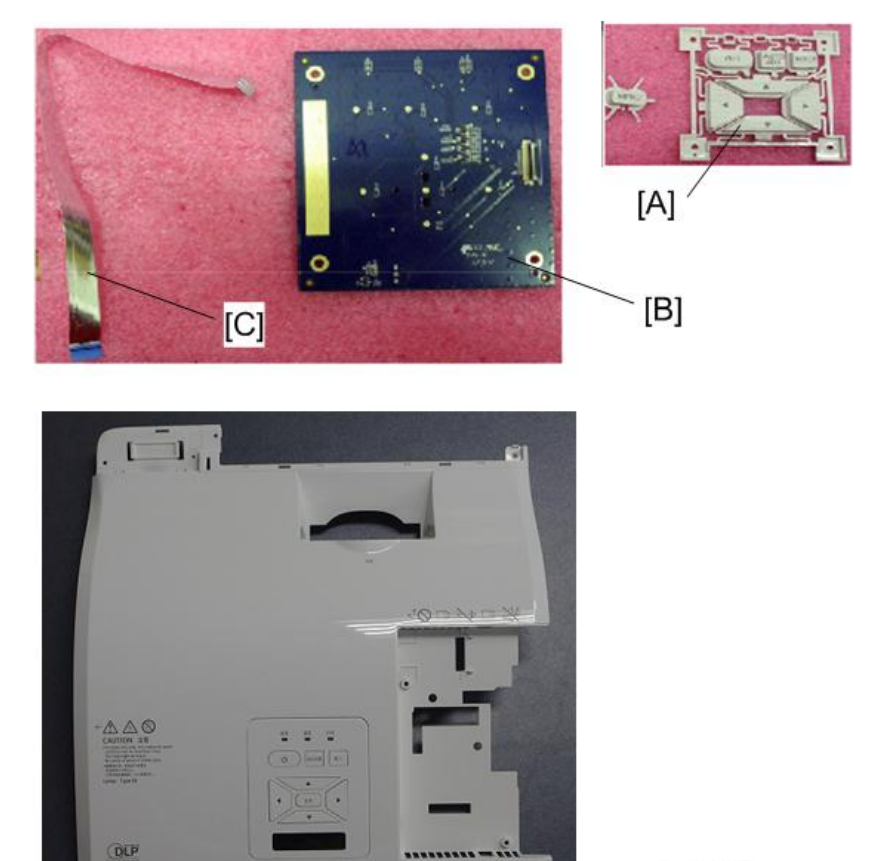

3. Separate the Keypad Button [A] and Keypad Board [B] and FPC cable [C].

y067k0025

## Disassemble Main Board

- 1. Remove the tape [A].
  - Keep this tape. This tape is necessary when reassembling the main board shielding.

- 2. Unscrew 11 screws (as red circles) to disassemble the main board shielding.

y067k0026

3. Unscrew 6 screws (as green circles).

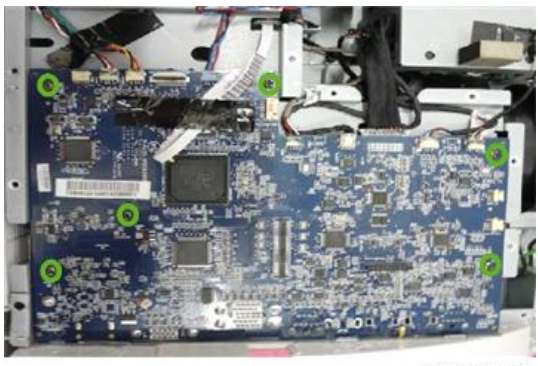

y067k0027

4. Unscrew 8 hex screws (as blue circles) and 4 screws (as yellow circles).

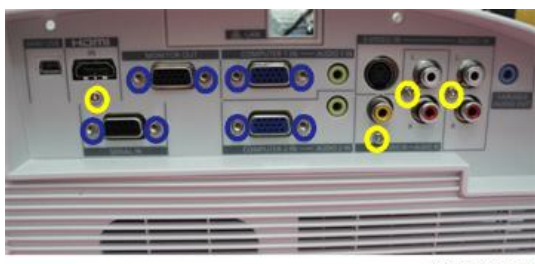

5. Tear off the tape (as red squares).

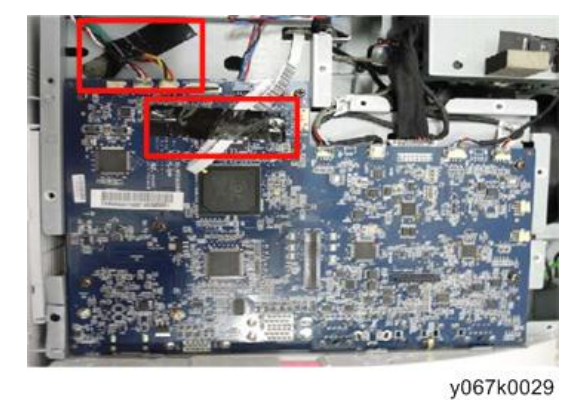

- 6. Unplug 9 connectors (as yellow squares).
- 7. Unplug 1 connector (as green square) of Color Wheel.

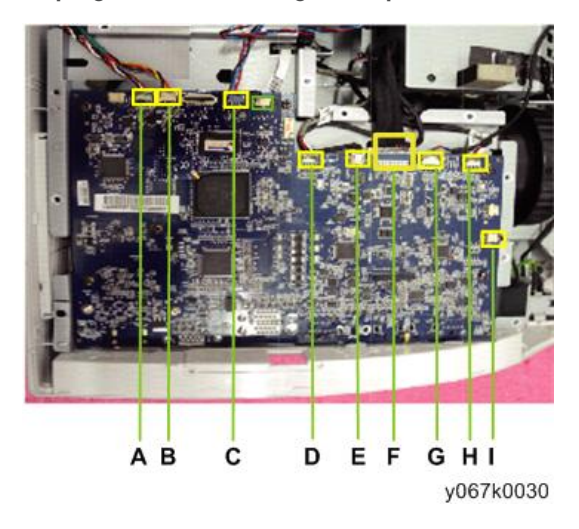

• Please refer to the table as below for details of each connector:

| ltem | Male Connector on<br>Main Board | The key feature                            | Figure    |
|------|---------------------------------|--------------------------------------------|-----------|
| A    | Blower FAN                      | Compose of Red/White/Black<br>Wire (3 pin) | y067k0031 |

| ltem | Male Connector on<br>Main Board | The key feature                             | Figure    |
|------|---------------------------------|---------------------------------------------|-----------|
| В    | DMD FAN                         | Compose of Red/Yellow/Black<br>Wire (3 pin) | y067k0032 |
| С    | sys fan                         | Compose of Red/Blue/Black<br>Wire (3 pin)   | y067k0033 |
| D    | Photo Sensor                    | Compose of Red/Black/White<br>Wire (3 pin)  | y067k0034 |
| E    | Lamp Driver                     | Black wire tube (5 pin)                     | y067k0035 |
| F    | LVPS to Main<br>Board cable     | Black wire tube (16 pin)                    | y067k0036 |
| G    | Thermal sensor                  | Compose of Red/Black/White/<br>Blue (4pin)  | y067k0037 |
| Н    | Front IR                        | Compose of Red/Black/White<br>Wire (3 pin)  | y067k0038 |

| ltem | Male Connector on<br>Main Board | The key feature                                          | Figure    |
|------|---------------------------------|----------------------------------------------------------|-----------|
| I    | Speaker                         | Compose of Black/Red wire and<br>Black wire tube (2 pin) | y067k0039 |

8. Disassemble MB Module.

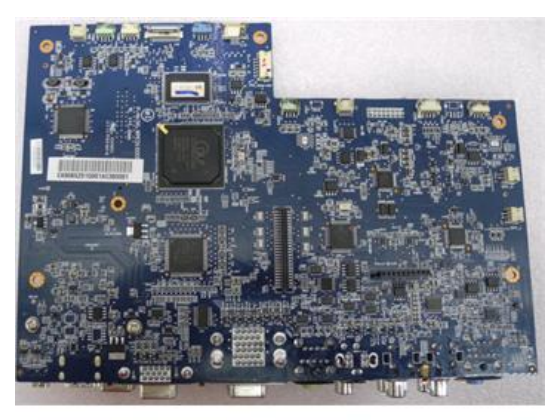

y067k0040

9. Unscrew 2 screws to disassemble daughter board (as green circles)

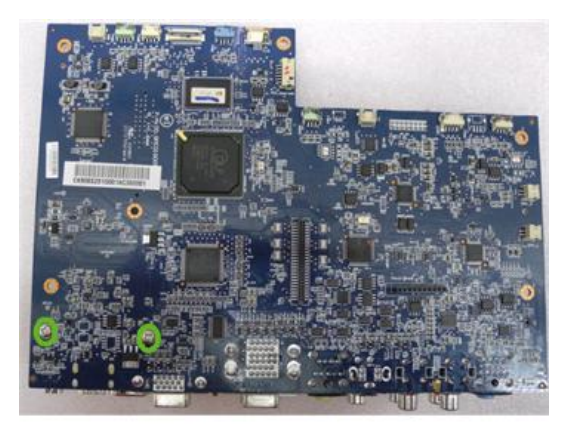

10. Unscrew 2 screws (as red circles).

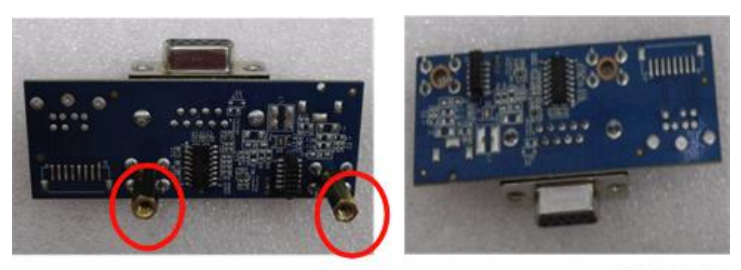

y067k0042

# Disassemble Shielding and IO Cover Module

- 1. Plug the IO cover Module [A] from Bottom cover.
  - Separate the wireless cover [B] from the IO cover.

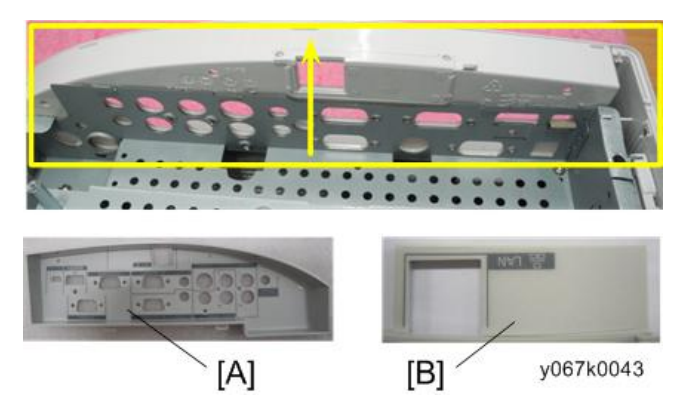

- 2. Unscrew 3 screws (as green circles) to disassemble the Shielding.

y067k0044

### Disassemble Lamp Driver Module and LVPS

1. Unscrew 4 screws (as red circles) to disassemble the Lamp Driver Module.

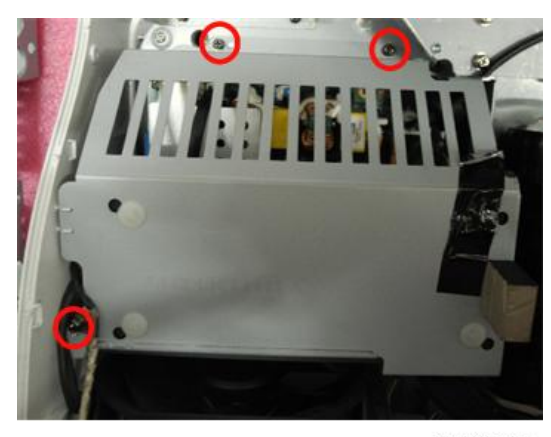

y067k0045

Vote

- When assemble, please arrange the Interlock switch and lamp cable to the notch (as blue square).
- When assemble, please arrange the 16Pin cable and 5Pin cable to the Shielding notch(as green square)

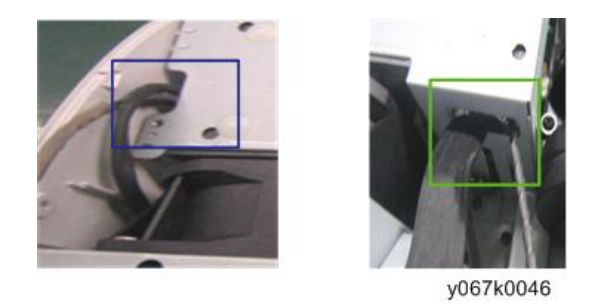

2. Unplug the connector to disassemble the lamp driver (as yellow square).

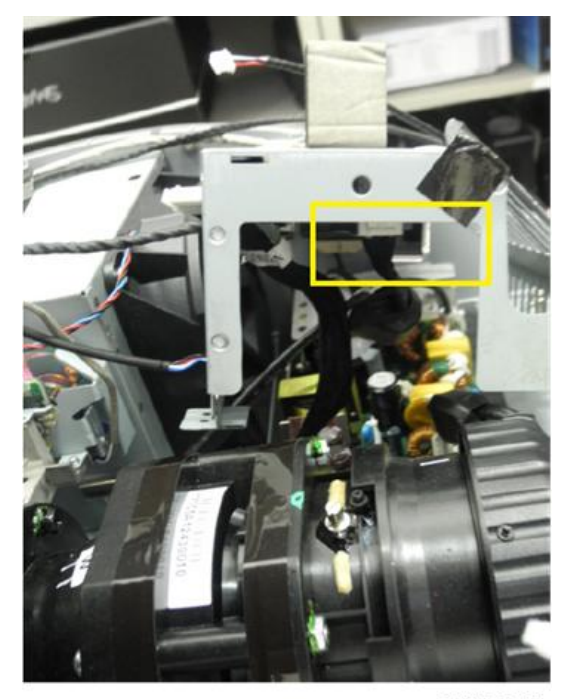

y067k0047

3. Unscrew 1 screw (as green circle) to disassemble the thermal sensor board [A].

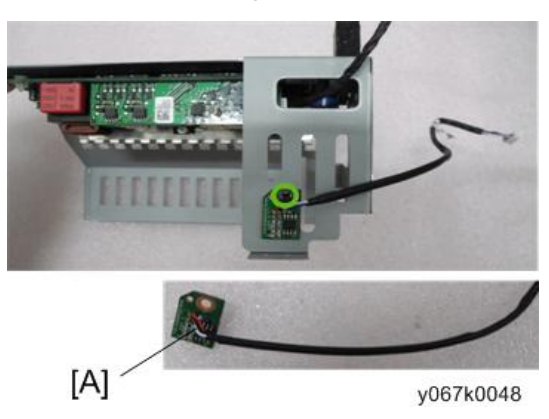

4. Unplug 1 connector (as red square).

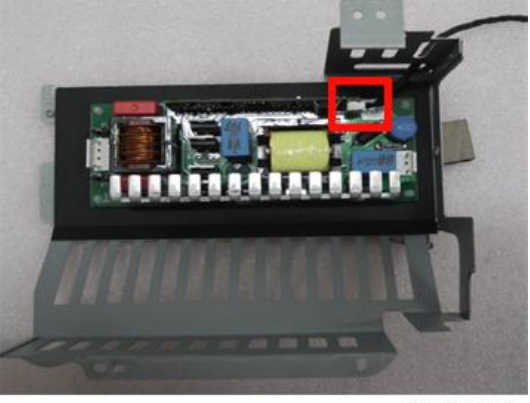

y067k0050

5. Cut the spacers [A] off (as blue squares) to remove the LAMP DRIVER board [B].

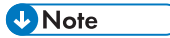

• After fixing the LAMP DRIVER board, fix it by new spacers as shown in the picture.

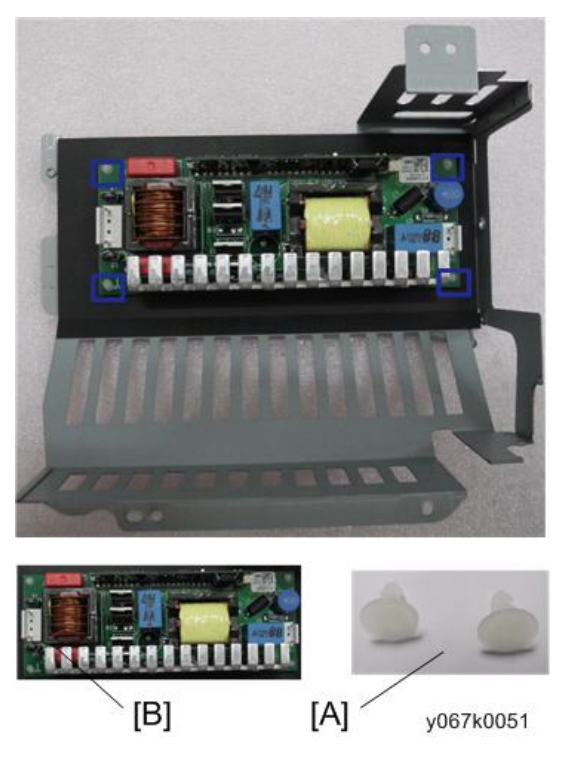

6. Unplug 5 connectors (as green squares).

7. Unscrew 4 screws (as red circles) to disassemble LVPS.

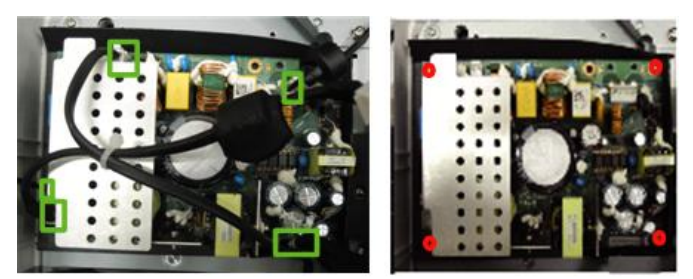

y067k0052

8. Take off Mylar (as yellow square).

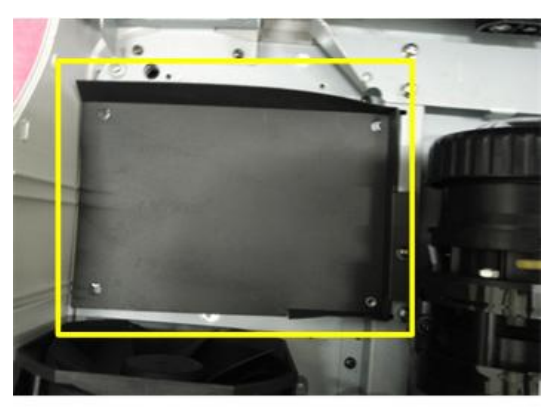

y067k0053

## Disassemble Speaker and AC Inlet Bracket

- 1. Tear off the EMI TAPE (as blue square) and unscrew 3 screws (as red circles) to remove the right speaker module.
- 2. Unscrew 4 screws (as yellow circles) and remove the Sponge (as yellow square).

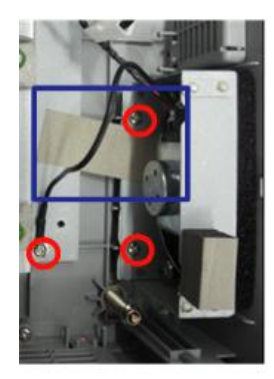

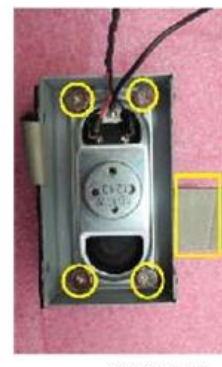

y067k0054

3. Disassemble Speaker.

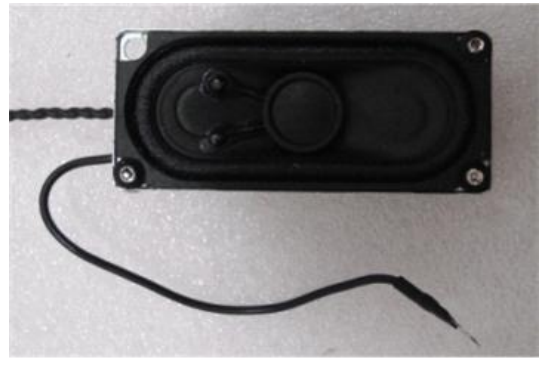

y067k0055

4. Unscrew 3 screws (as green circles) to disassemble AC Inlet Bracket.

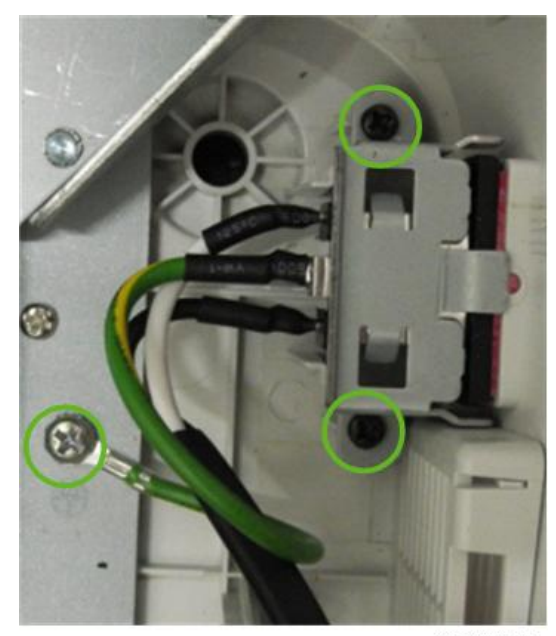

## Disassemble ENGINE Module

1. Unscrew 6 screws (as red circles) and remove the Engine Module.

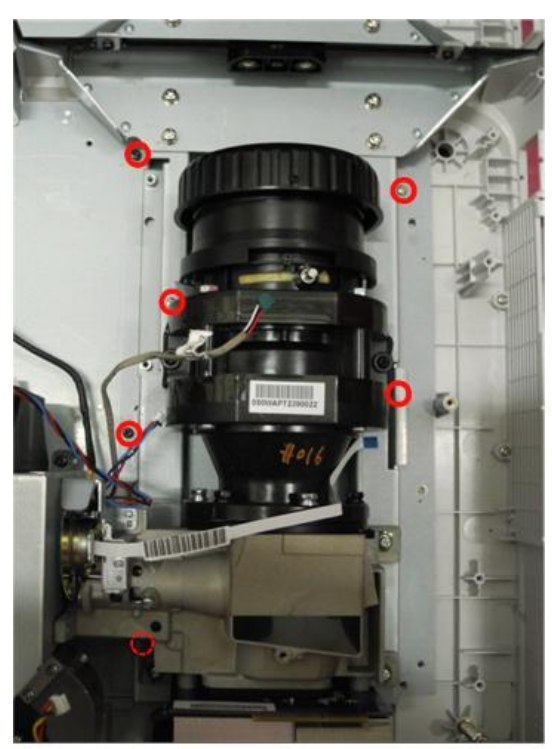

- 2. Tear off the EMI tape and EMI gasket (as green square).
  - Unscrew 3 screws (as blue circles) to disassemble the focus ring from the engine module.

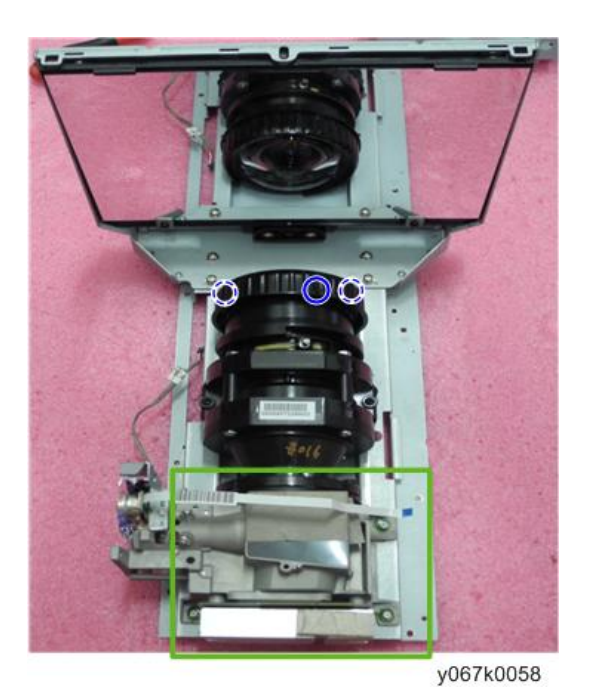

3. Tear off the tape (as blue square) and unscrew two screws (as yellow circles) to disassemble front IR sensor board [A].

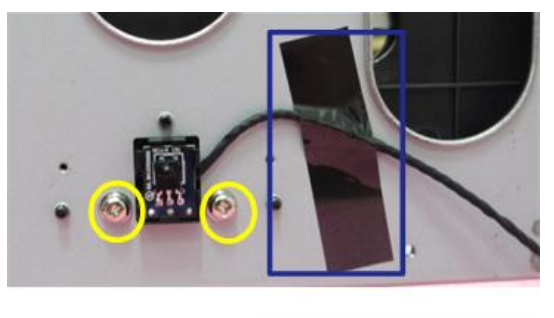

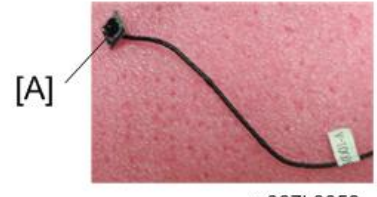

## Disassemble DMD FAN and SYS FAN and Blower FAN

1. Unscrew 2 screws (as red circles) and remove the DMD FAN Module.

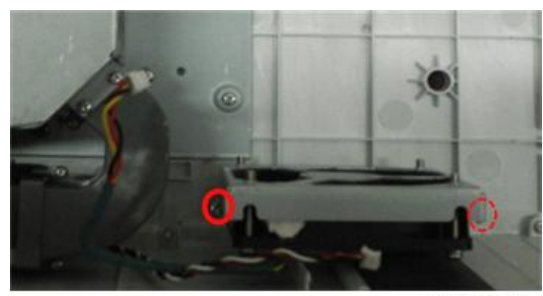

y067k0060

2. Unscrew 4 screws (as green circles).

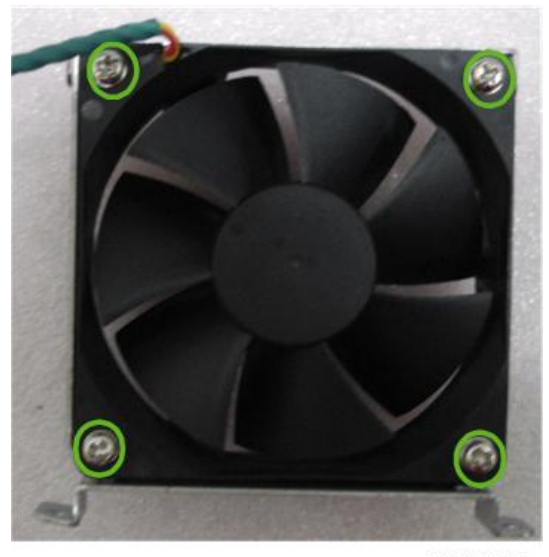

3. Separate the Bracket and FAN.

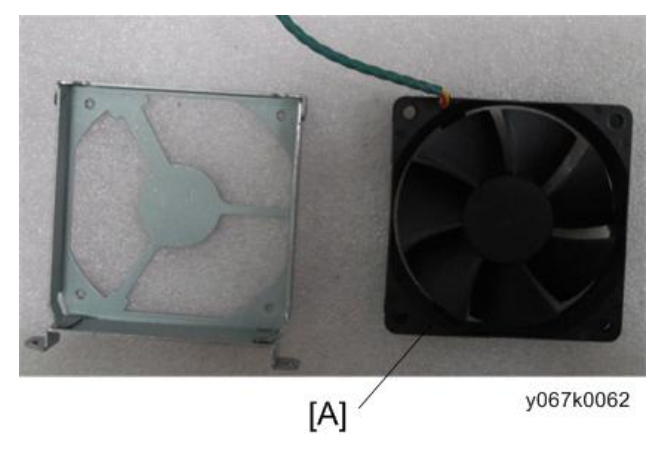

4. Unscrew 4 screws (as yellow circles) to disassemble SYS FAN.

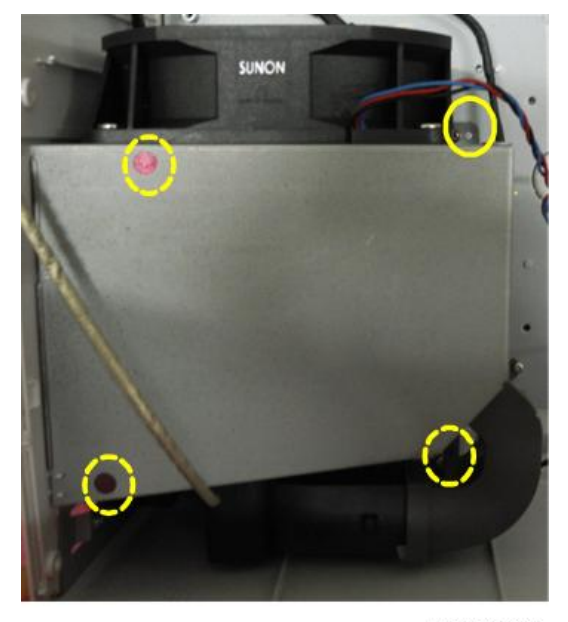

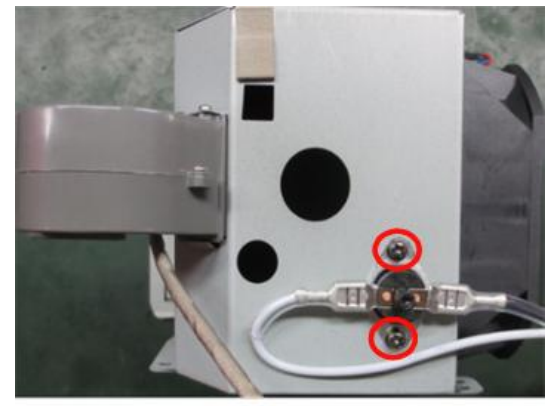

5. Unscrew 2 screws (as red circles) to disassemble the thermostat controller.

y067k0064

6. Unscrew 1 screw (as red circle) to disassemble the Interlock switch [A].

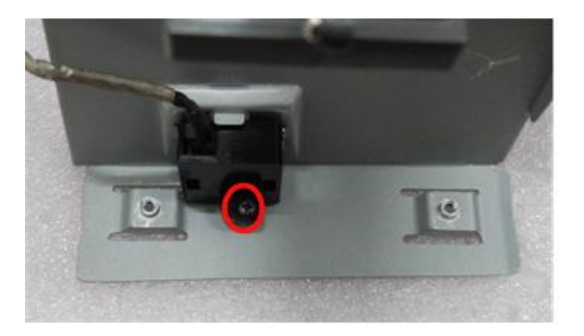

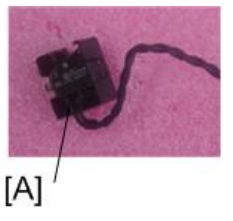

y067k0065

- 7. Unscrew 4 screws (as green circles) to disassemble the SYS FAN.
- 8. Unscrew 3 screws (as yellow circles) to disassemble the Blower FAN.

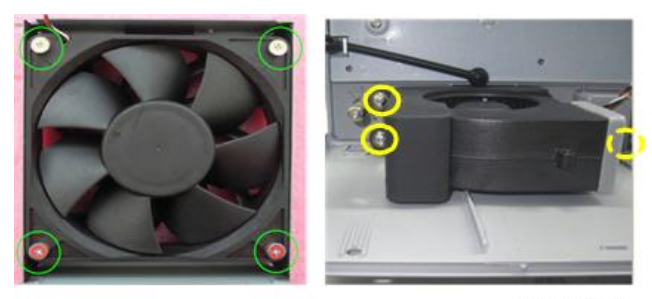

y067k0066

2

9. Separate the Blower and Blower Rubber.

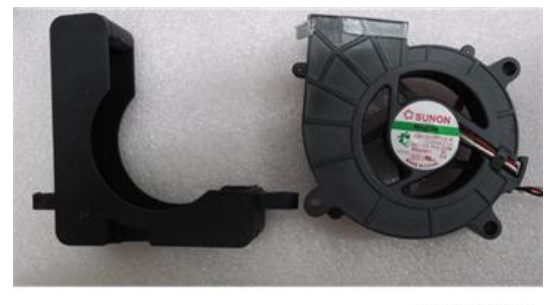

y067k0067

## Disassemble Bottom Module

1. Unscrew 4 screws (as red circles) to remove the Lamp holder rail.

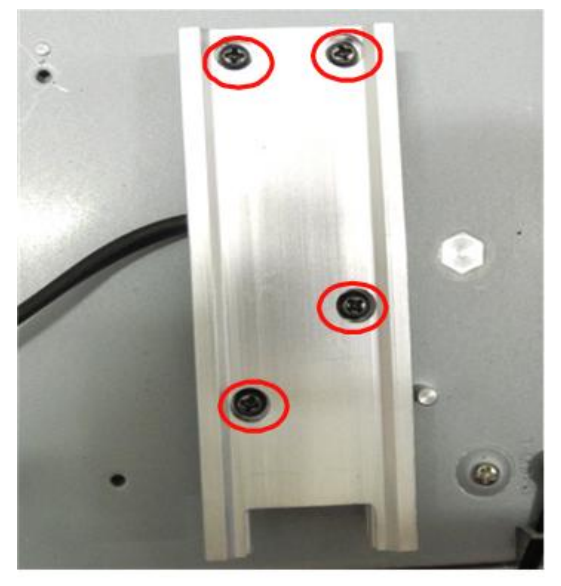

y067k0068

2. Unscrew 2 screws (as yellow circles) and remove the Speaker Shielding.

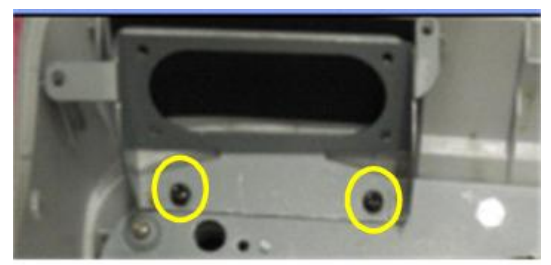

3. Unscrew 6 screws (as green circles) and remove the Bottom Shielding.

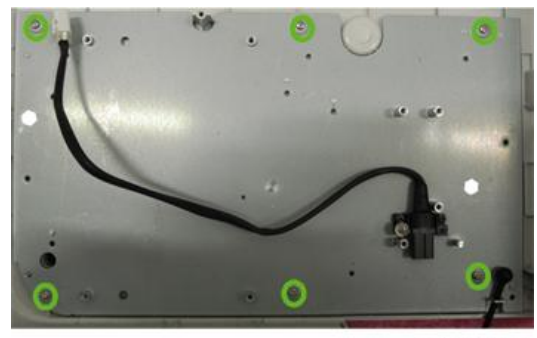

y067k0070

4. Unscrew 4 screws (as blue circles) to disassemble the side mesh frame and back mesh frame.

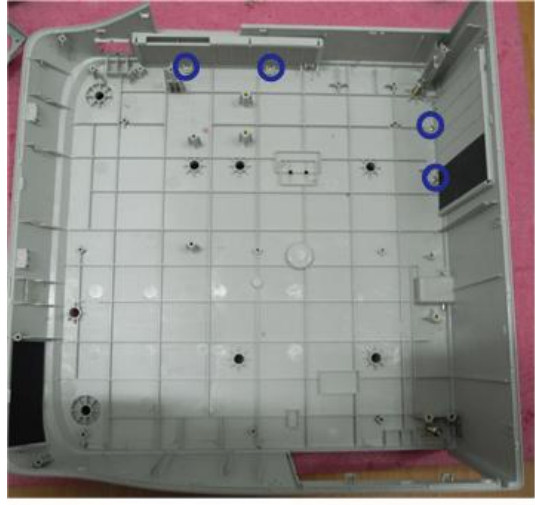

y067k0071

5. Tear off the Speaker Mylar (as green square).

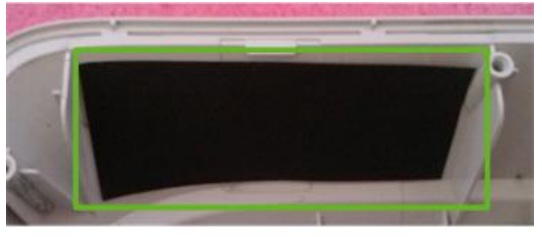

y067k0072

6. Pull out the Security Bar (as blue square).

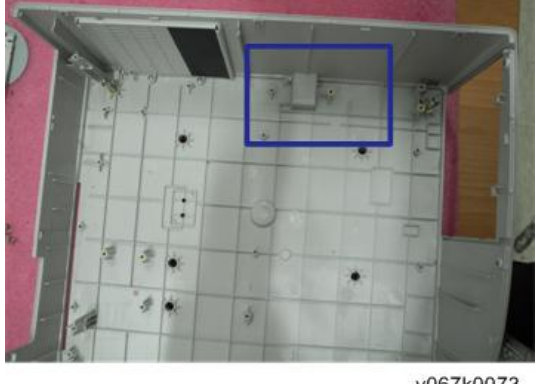

#### y067k0073

### **Repair Action**

|                   | Change Parts  |          |                |                  |                |     |
|-------------------|---------------|----------|----------------|------------------|----------------|-----|
| Update            | Main<br>Board | Firmware | Lamp<br>Module | Engine<br>Module | Lamp<br>Driver | Fan |
| Version Update    | V(*1)         |          |                |                  |                |     |
| ADC Calibration   | V(*1)         | V(*1)    |                |                  |                |     |
| Reset lamp hour   |               |          | V              |                  |                |     |
| Factory reset     | V             |          |                |                  |                |     |
| Waveform Download |               |          |                |                  | V              |     |
| Fan Calibration   | V             | V        |                |                  |                | V   |

• After changing parts, please execute the related items as table show above.

(\* 1) This action is not always required. Perform it only if the situation demands it.

#### **Factory Reset**

After final QC step, we have to erase all saved change again and restore the OSD default setting. The following actions will allow you to erase all end-users' settings and restore the default setting:

- 1. Please enter OSD menu.
- 2. Choose "Options" and then execute "Reset" function.

#### ADC Calibration

#### Note

• After replacing main board or upgrading firmware, the ADC calibration should be done.

Procedure - Test equipment: video generator

1. Test signal: 1024 x 768@60Hz

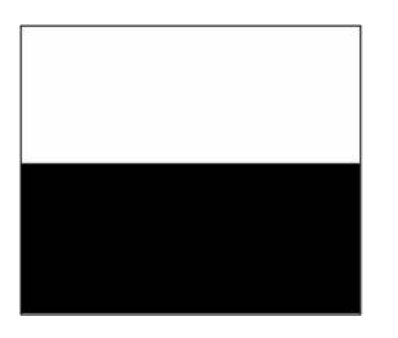

y067k0096

#### 2. Test Pattern: (240/255)white/(15/255)Black

#### 🕹 Note

- Calibration pattern should be in full screen mode.
- Please get into service mode, and choose "ADC Calibration".

#### Inspection item

- Check if there are lines or noise on the screen.
- Horizontal and vertical position of the video should be adjustable to the screen frame.

#### Criteria

- If there is noise on the screen, the product is considered as failure product.
- The screen appears normal. It should not appear any abnormal condition, such as lines and so on.
- Check if the projection is same as monitor displayed.

#### Waveform download

After replacing Lamp driver, the "waveform download" is needed as below.

- Hold on "Power" and "Menu" button and plug in the power cord, the "STANDBY" LED will flash in red.
- 2. Release the "Power" and "Menu" button in 2s.
- 3. The "STANDBY" LED flash red and green alternately.
- Press "POWER" button. The "STANDBY" LED will light in green for about 5s and then turns red.

5. The waveform download is complete.

Vote

• Check whether execute auto Waveform download, if not, repeat the step again.

#### **Fan Calibration**

After upgrade firmware and replacing main board, fan (as the picture shown below), please follow steps as below:

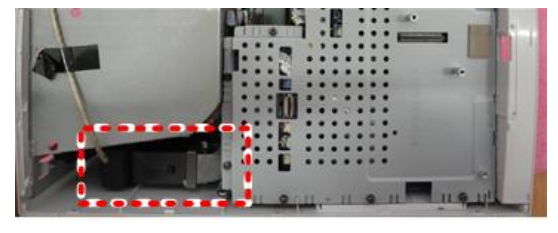

y067k0074

- 1. Hold on "Menu" button and plug in the power cord.
- 2. The "STANDBY" LED will flash green about 2s, then release the "Menu" button.
- 3. The projector will power on automatically.
- 4. Enter the Service Mode by pressing the buttons sequentially as follows: POWER > LEFT > RIGHT > MENU, then select "Factory Fan RPM" and press "MENU" button to enter the Fan information.

| Fan Information        |       |       |
|------------------------|-------|-------|
| Factory RPM            | 3115  | 3115  |
| Default RPM            | 2970  |       |
| Current RPM            | 2273  |       |
| H Coefficient          |       |       |
| Temperature            |       |       |
| System Fan Voltage     | 6.0 V |       |
|                        | 5.9 V |       |
| DMD Fan Voltage        |       |       |
| Optical Fan Voltage    |       |       |
| Return to Service Menu | 1     | 13/43 |
|                        |       |       |

y067k0075

 Check that the value of "Factory Fan RPM" is in the range specified as below; 2623 ± 525

# LED Lighting Message

|                                                                                         |                          |                                               | STANDBY LED                                         |         |  |
|-----------------------------------------------------------------------------------------|--------------------------|-----------------------------------------------|-----------------------------------------------------|---------|--|
| Message                                                                                 | LAMP (Ked)               | TEIMP (Ked)                                   | (Red)                                               | (Green) |  |
| Power Plug                                                                              | Flash ON to OFF<br>100ms | Flash ON to OFF<br>100ms                      | Flash ON to<br>OFF 100ms                            | 0       |  |
| Standby                                                                                 | 0                        | 0                                             | ¢                                                   | 0       |  |
| Power button ON                                                                         | 0                        | 0                                             | 0                                                   | ¢       |  |
| Cooling state                                                                           | 0                        | 0                                             | 0.5<br>second(ON)<br>0.5<br>second(OFF)<br>flashing | 0       |  |
| Power button OFF:Cooling<br>completed;Standby Mode                                      | 0                        | 0                                             | ¢                                                   | 0       |  |
| Firmware Download                                                                       | ¢                        | ¢                                             | ¢                                                   | ¢       |  |
| Thermal Switch error(Lamp<br>OverTemperature),OSD<br>shows "Projector<br>Overheated"    | 0                        | ٥                                             | 0                                                   | ٥       |  |
| Thermal sensor<br>error(System Over<br>Temperature),OSD shows<br>"Projector Overheated" | 0                        | ٥                                             | 0                                                   | ¢       |  |
| Fan lock error OSD shows<br>red "Fan Fail,Will<br>automatically turn off soon"          | 0                        | 0.5 second(ON)<br>0.5 second(OFF)<br>flashing | 0                                                   | ٥       |  |
| Lamp error(Lamp,ballast)                                                                | ٥                        | 0                                             | 0                                                   | ¢       |  |

| Color Wheel fail | 0.5 second(OFF) | 0 | 0 | 0 |
|------------------|-----------------|---|---|---|
|                  | nasning         |   |   |   |
| Over Temp        | 0               | ¢ | ¢ | 0 |

©: Steady light∕ ○: No light

# **Troubleshooting Guide**

### **Main Procedure**

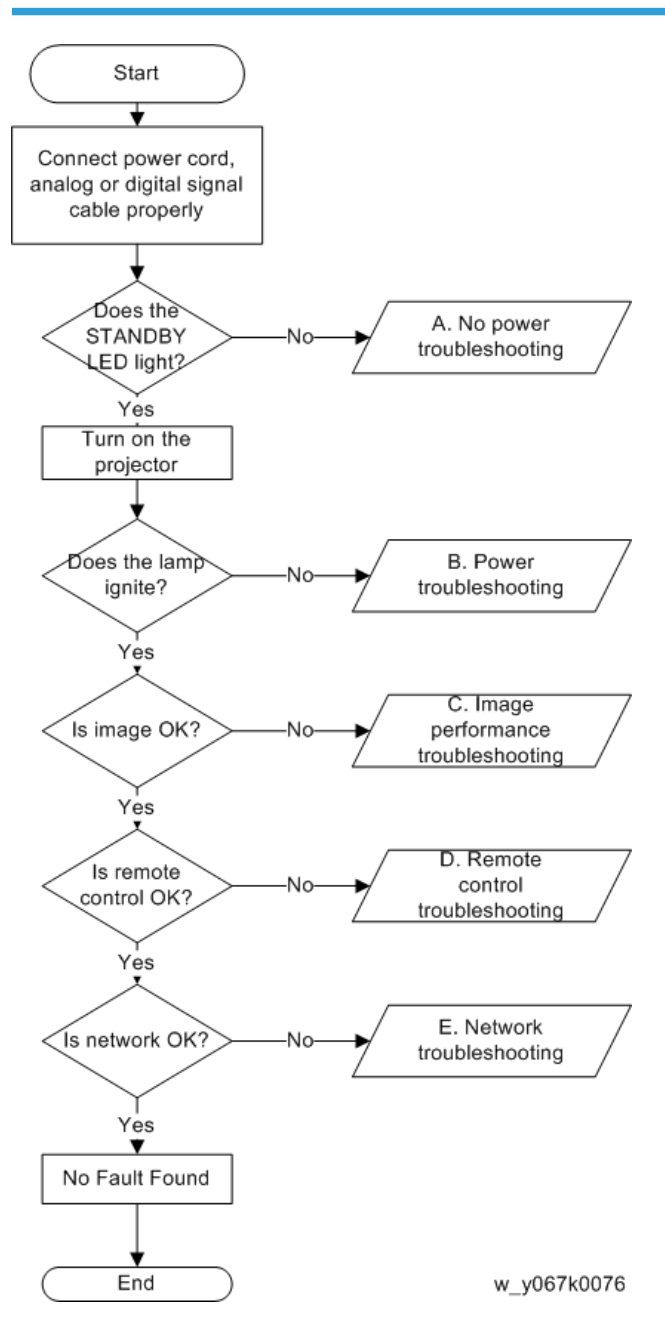

3

### NO Power Troubleshooting

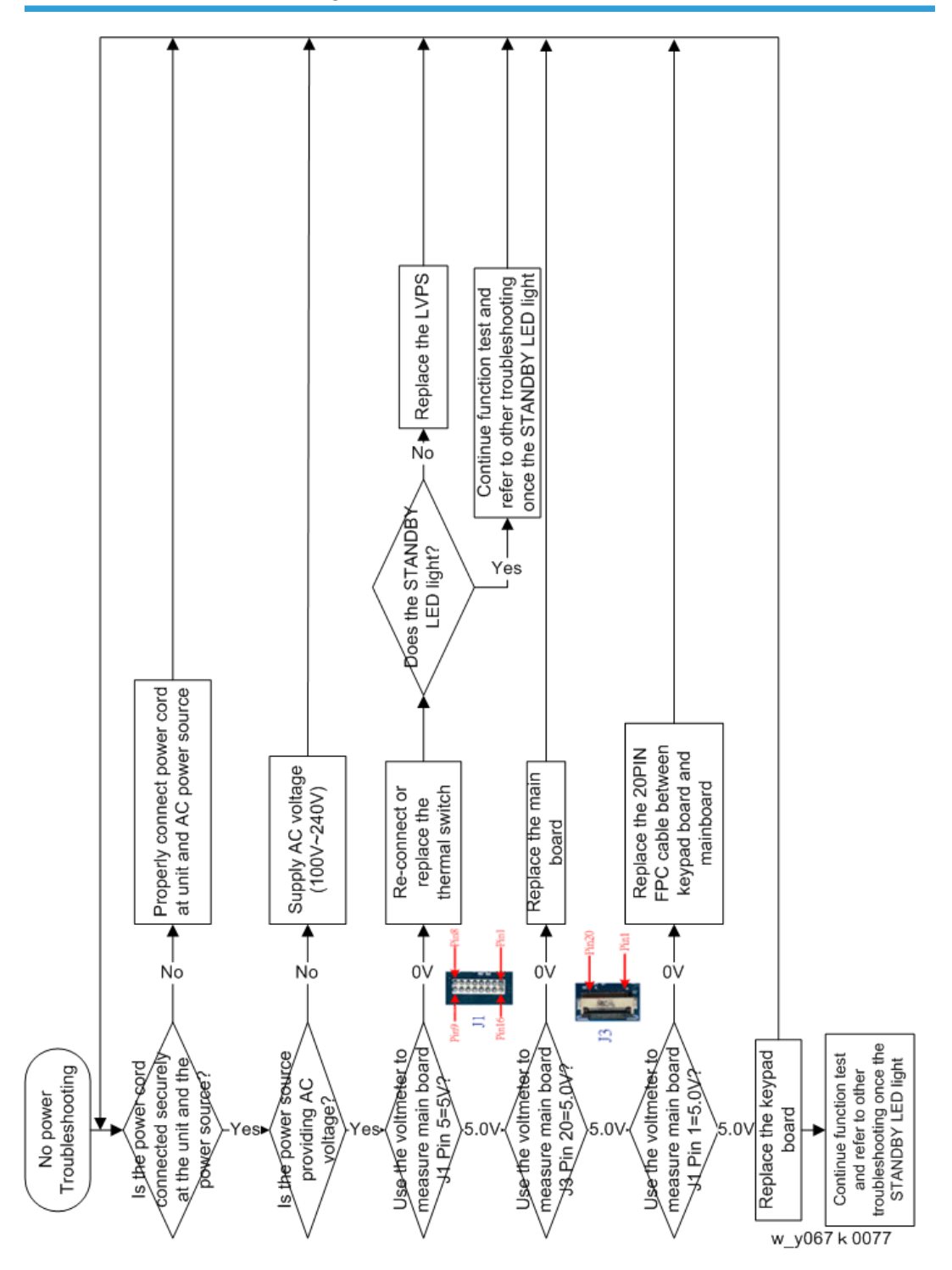

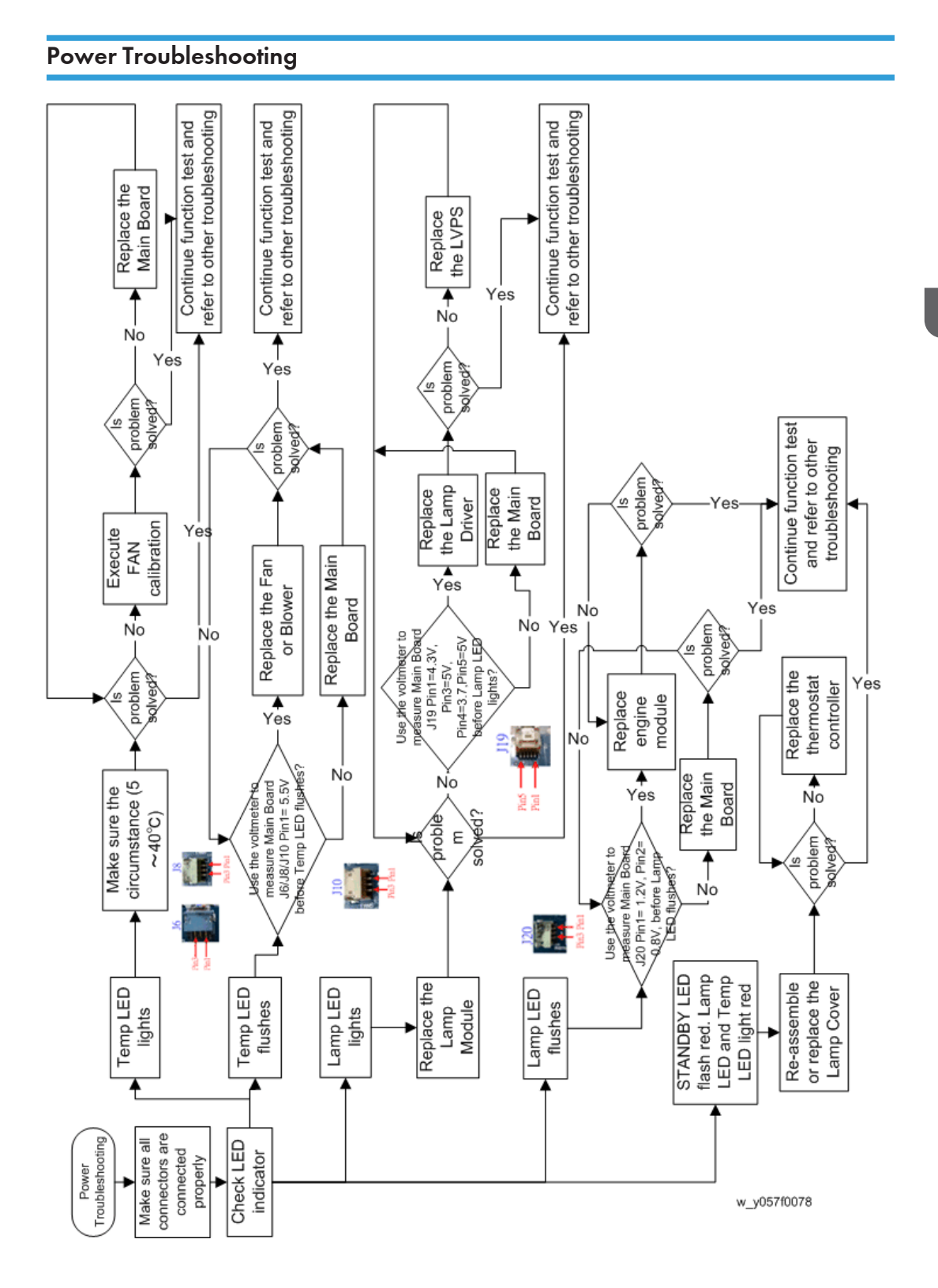

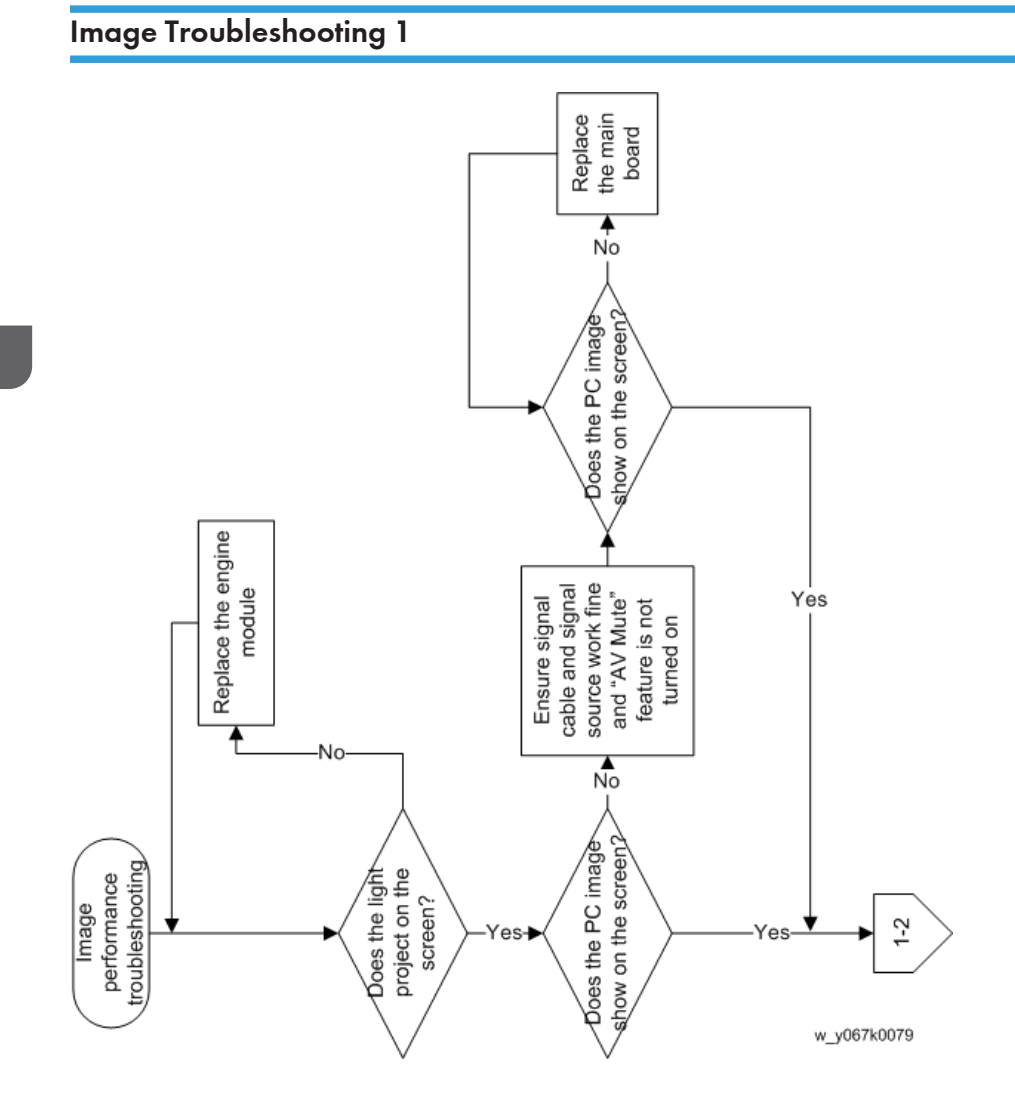

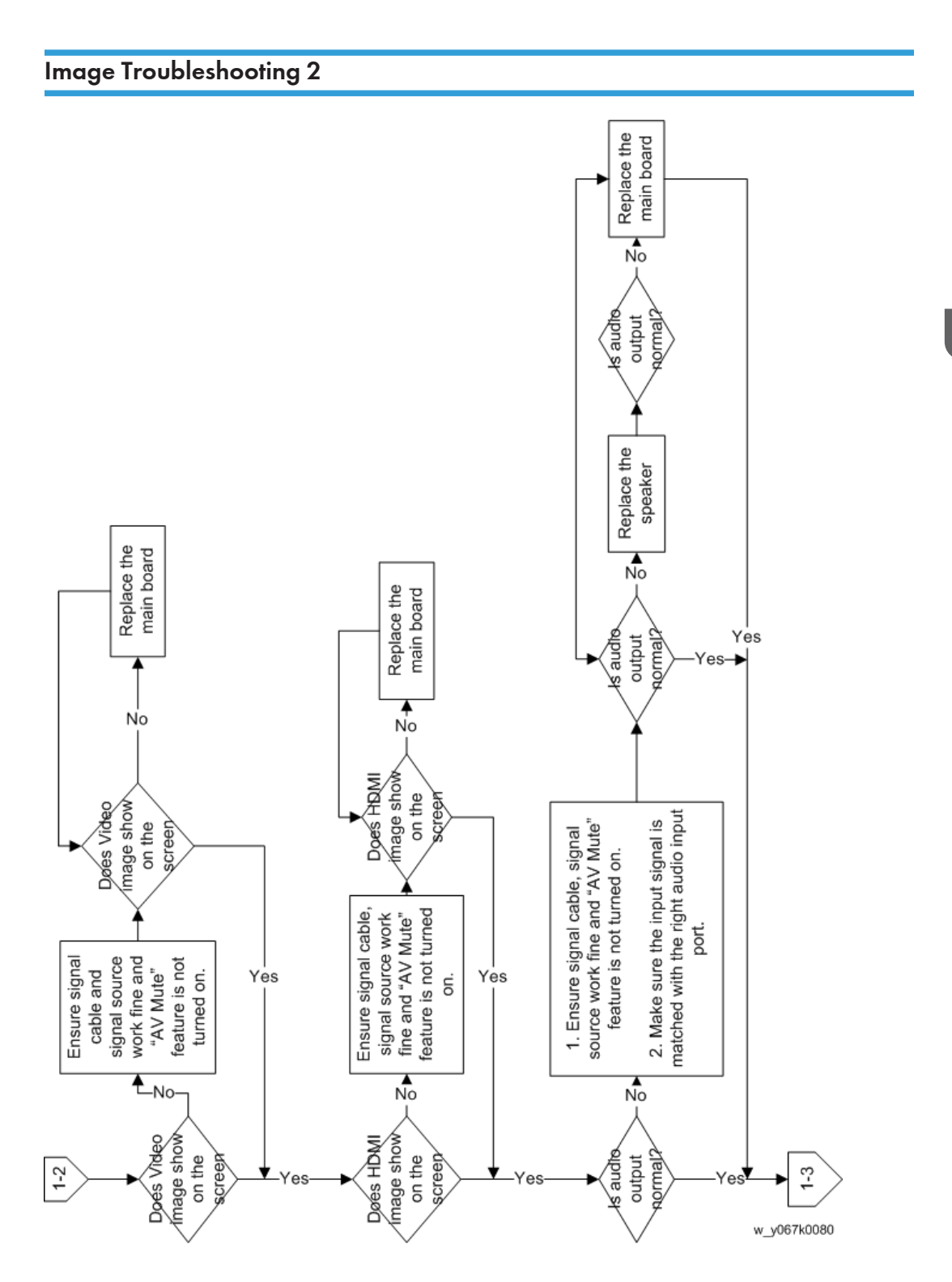

З

49

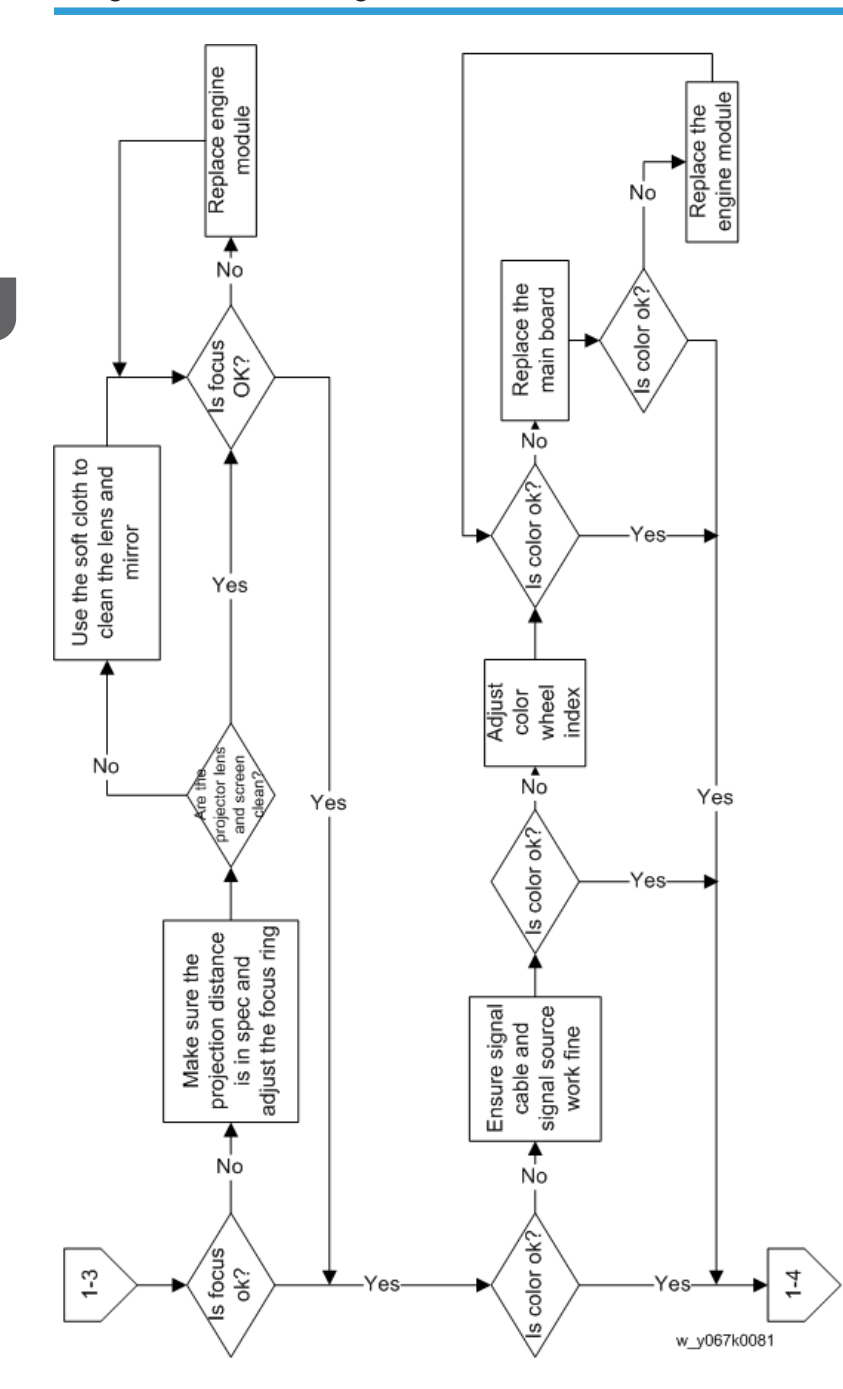

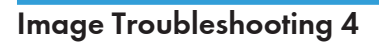

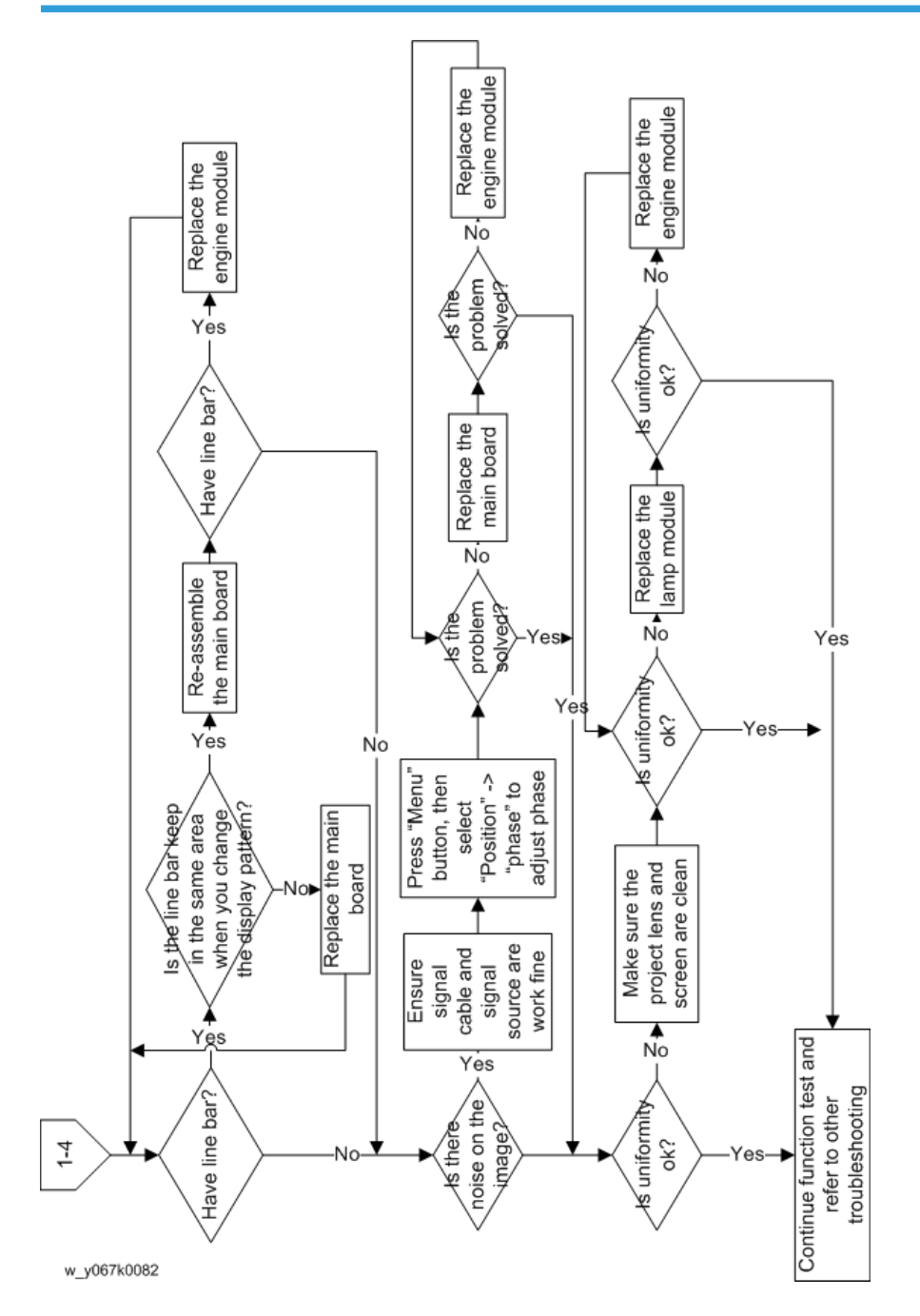

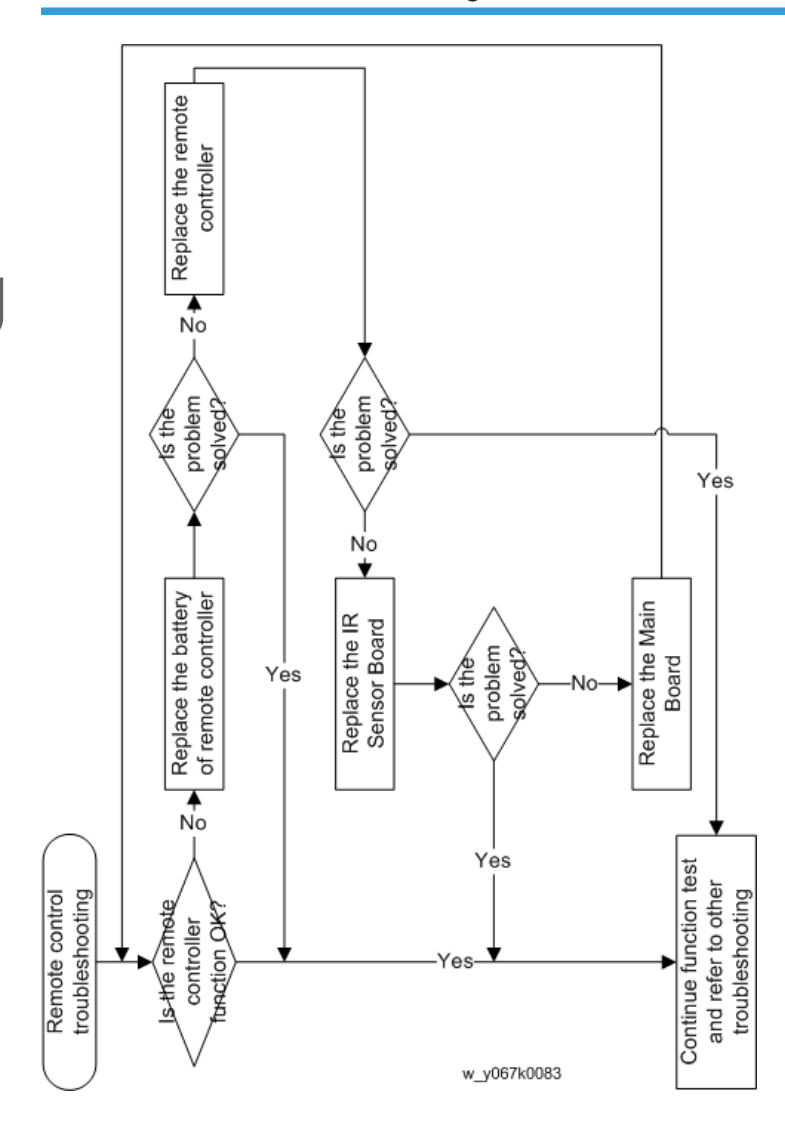

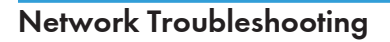

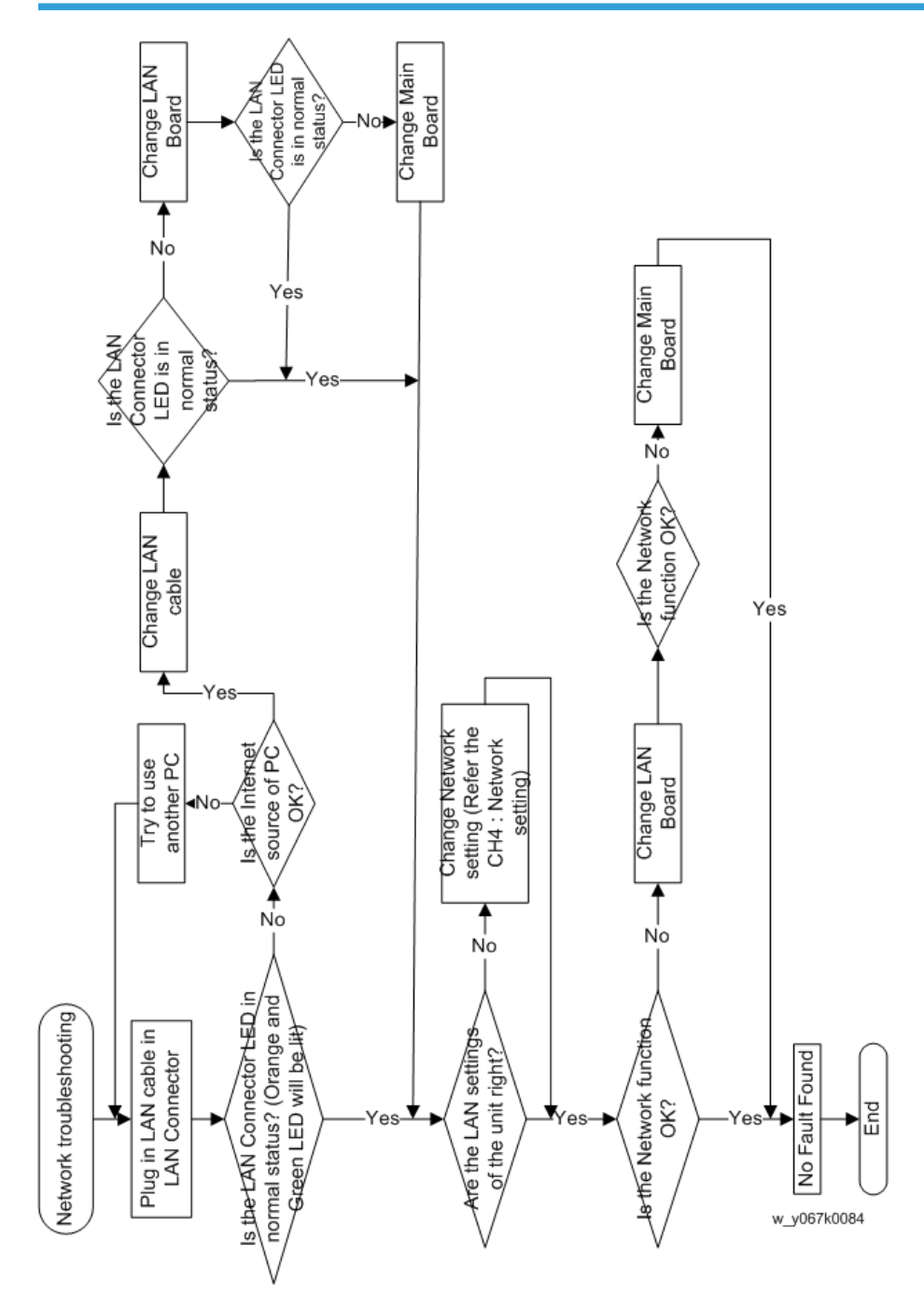

# Pin Assignment

Vote

• The Pin Voltage is only for your reference, as some of PIN needed to measure of current or sync pulse to determine.

## J1: 16Pin POWER From LVPS

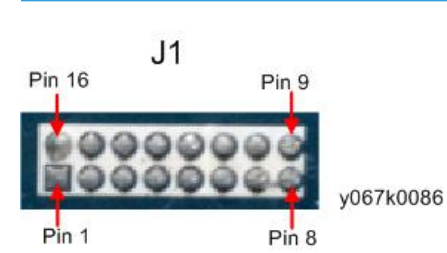

| PIN | Description | Voltage (V) |
|-----|-------------|-------------|
| 1   | PFC ON      | Signal      |
| 2   | GND         | 0           |
| 3   | GND         | 0           |
| 4   | GND         | 0           |
| 5   | 5V          | 5V+/- 5%    |
| 6   | 12V         | 12V +/- 5%  |
| 7   | 12V         | 12V +/- 5%  |
| 8   | 12V         | 12V +/- 5%  |
| 9   | 12V         | 12V +/- 5%  |
| 10  | 12V         | 12 V +/- 5% |
| 11  | 12V         | 12V +/- 5%  |
| 12  | GND         | 0           |
| 13  | GND         | 0           |
| 14  | GND         | 0           |

| PIN | Description | Voltage (V) |
|-----|-------------|-------------|
| 15  | GND         | 0           |
| 16  | GND         | 0           |

## J4: Thermal Sensor

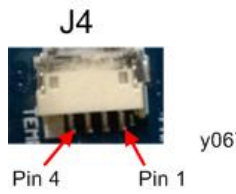

y067k0087

| PIN | Description | Voltage (V)              |
|-----|-------------|--------------------------|
| 1   | TS_BD_VCC   | 3.3V +/- 5%              |
| 2   | ts_bd_gnd   | 0                        |
| 3   | TS_BD_SDA   | Signal Low=0V, High=3.3V |
| 4   | TS_BD_SCL   | Signal Low=0V, High=3.3V |

# J5: Front IR

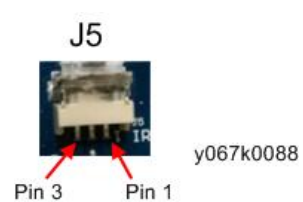

| PIN | Description | Voltage (V)            |
|-----|-------------|------------------------|
| 1   | IR_F_VCC    | 5V +/- 5%              |
| 2   | GND         | 0                      |
| 3   | IR_F        | Signal Low=0V, High=5V |

# J6: System Fan

# J6 y067k0089 Pin 3 Pin 1

| PIN | Description | Voltage (V)              |
|-----|-------------|--------------------------|
| 1   | FAN_P1      | Fan Voltage (4V~12V)     |
| 2   | FAN_P2      | Signal Low=0V, High=3.3V |
| 3   | GND         | 0                        |

# J8: Blower Fan

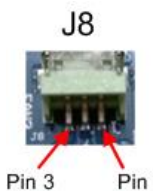

Pin 1

y067k0090

| PIN | Description | Voltage (V)              |
|-----|-------------|--------------------------|
| 1   | FAN3_P1     | Fan Voltage (4V~12V)     |
| 2   | FAN3_P2     | Signal Low=0V, High=3.3V |
| 3   | GND         | 0                        |

### J10: DMD Fan

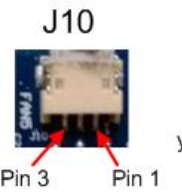

| PIN | Description | Voltage (V)              |
|-----|-------------|--------------------------|
| 1   | FAN5_P1     | Fan Voltage (4V~12V)     |
| 2   | FAN5_P2     | Signal Low=0V, High=3.3V |
| 3   | GND         | 0                        |

## J18: CW to MB

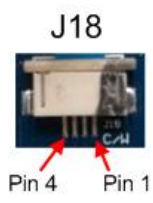

y067k0092

| PIN | Description | Voltage (V)              |
|-----|-------------|--------------------------|
| 1   | CWCTR1      | Signal Low=0V, High=3.3V |
| 2   | CWY C1      | Signal Low=0V, High=3.3V |
| 3   | CWY B1      | Signal Low=0V, High=3.3V |
| 4   | CWY A1      | Signal Low=0V, High=3.3V |

# J19: Lamp Driver

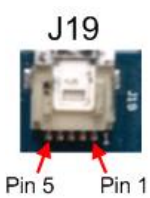

| PIN | Description | Voltage (V)            |
|-----|-------------|------------------------|
| 1   | lamplit_in  | Signal Low=0V, High=5V |
| 2   | GND         | 0                      |
| 3   | P5V         | 5V +/- 5%              |
| 4   | lampen_out  | Signal Low=0V, High=5V |

| PIN | Description | Voltage (V)            |
|-----|-------------|------------------------|
| 5   | LAMP_TXD31  | Signal Low=OV, High=5V |

J20: Photo Sensor

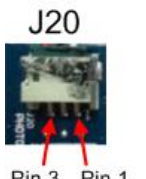

y067k0094

Pin 3 Pin 1

| PIN | Description | Voltage (V)            |
|-----|-------------|------------------------|
| 1   | PHOTO 1     | 5V +/- 5%              |
| 2   | PHOTO 2     | Signal Low=0V, High=5V |
| 3   | GND         | 0                      |

# J29: Speaker

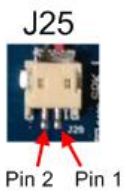

| PIN | Description | Voltage (V)             |
|-----|-------------|-------------------------|
| 1   | SP_L+       | Signal (RangeOV to 11V) |
| 2   | SP_L-       | Signal (RangeOV to 11V) |

# Service Menu Explanation

## Get into Service Mode

Press Power > Left > Right > Menu buttons sequentially on remote controller or on the top panel to get into service mode.

| ltem | Description             | Explanation                                                            | For Service |
|------|-------------------------|------------------------------------------------------------------------|-------------|
| 1    | MCU A03                 | Shows the present MCU FW version.                                      | V           |
| 2    | PJ-U3000                | Indicate the model name.                                               | V           |
| 3    | < Aug 15<br>2014-11:19> | Date and time of build code                                            |             |
| 4    | Lamp Hour-Full          | Shows working hours of the projector in full mode.                     | V           |
| 5    | Lamp Hour-ECO           | Shows working hours of the projector in eco<br>mode.                   | V           |
| 6    | Operating Hour          | Shows operating hours of the projector.                                | V           |
| 7    | Lamp On/Off Counter     | Shows the times of lamp on or lamp off.                                |             |
| 8    | Lamp Voltage/ Max       | Shows Lamp current voltage and the max voltage.                        |             |
| 9    | UART Response           | Counts the lamp driver failure times.                                  |             |
| 10   | Over Temp               | Counts the over temperature times.                                     | V           |
| 11   | Fan Lock                | Counts the fan lock times.                                             | V           |
| 12   | AC Fail                 | Counts the abnormal shutdown times.                                    | V           |
| 13   | Lamp Fail               | Counts the lamp ignite fail times.                                     | V           |
| 14   | CW Fail                 | Counts the color wheel times.                                          | V           |
| 15   | Spoke Test              | To select some test pattern for simple test.                           | V           |
| 16   | Burn in Test            | Choose this option and press enter key getting into Burn in Test menu. | V           |

#### 3. Troubleshooting

| ltem | Description       | Explanation                                                                                                    | For Service |
|------|-------------------|----------------------------------------------------------------------------------------------------|-------------|
| 17   | Color Wheel Index | Choose "CW index" to adjust color wheel index.                                                                                     | V           |
| 18   | ADC Calibration   | To adjust the white and black signal level.                                                                                        | V           |
| 19   | SNID Read         | This is an inactive item for this model.                                                                                           |             |
| 20   | Thermal Detect    | Enables or disables thermal detect function.                                                                                       |             |
| 21   | Waveform ID       | Shows the waveform's ID.                                                                                                    |             |
| 22   | Debug Message     | On or off debug message.                                                                                                    |             |
| 23   | Direct Power On   | Select "on", the unit will power on<br>automatically when it turns off abnormally.<br>Select "off", the function will be disabled. |             |
| 24   | Factory Fan RPM   | Shows the FAN rotate value.                                                                                                    | V           |
| 25   | Factory Reset     | Resets the projector's value.                                                                                                    | V           |
| 26   | Internal Bus Log  | Records the I2C bus error status.                                                                                                  |             |
| 27   | Exit              | Leaves Service Menu.                                                                                                    | V           |

# 4. Firmware Update

# SYS Firmware Upgrade Procedure

### **Equipment Needed**

#### Software: (DDP 442X-USB)

- DDP 442X Firmware Downloader.exe
- Firmware (\*.img)
- NET Framework 4.0

#### Hardware:

- Projector
- Power Cord
- Mini USB Cable (USB Cable mini USB to USB (A))
- PC or Laptop

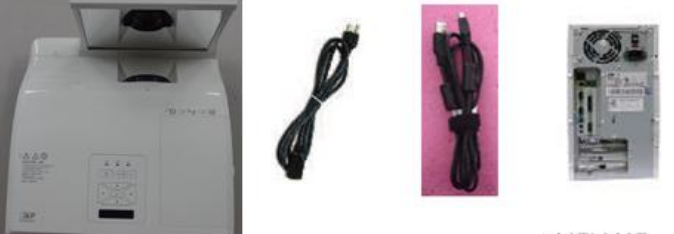

y067k0097

### SYS Firmware Upgrade Procedure

- 1. Set-up:
  - Hold on "MENU" button and plug in the power cord.
  - About 4 second, the STANDBY LED will light orange, the Lamp LED and Temp LED will light red, get into FW Download mode.
  - Release the "MENU" button.
  - Connect projector with Mini USB cable to PC.

### 4

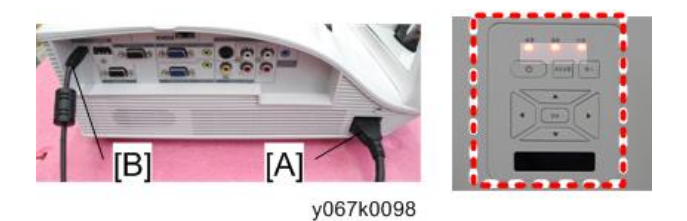

Note

- The system fan and the lamp will not operate.
- 2. Execute the "DDP442X Firmware Downloader.exe" file.

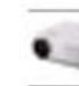

DDP442X Firmware Downloader.exe DDP442X Firmware Downloader y067k0099

3. Show up "Projector found" and Click "Browse".

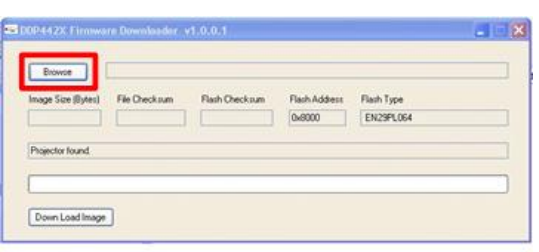

y067k0100

- 4. Choose "\*.img" file.
  - Click "Open".

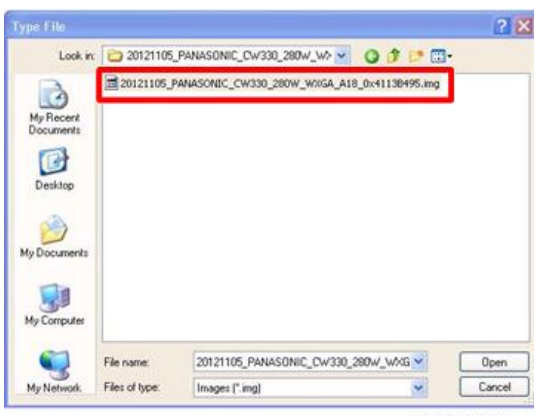

5. If the firmware is ready, click "Down Load Image" to execute the firmware upgrade.

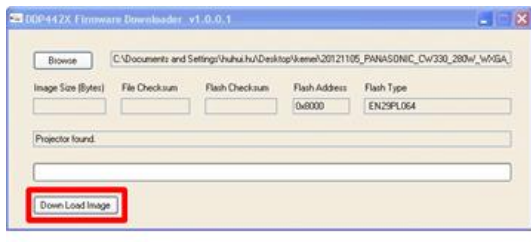

y067k0102

6. Proceeding Picture.

| Extense            | C:\Documents and S | Settings/huhui.hu/Desk | top\kene\2012110 | 5_PANASONIC_CW330_280W_WX |
|--------------------|--------------------|------------------------|------------------|---------------------------|
| Image Size (Bytes) | File Checkoum      | Flash Checksum         | Flash Address    | Flash Type                |
| 0x77F374           | 0x40E30550         |                        | 0x8000           | EN29PL064                 |
| Faaring Flagh      |                    |                        |                  |                           |
| County I mart      |                    |                        |                  |                           |
|                    |                    |                        |                  |                           |

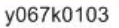

- 7. It takes about several minutes, the firmware upgrade process is finished, "Download completed" will appear on the screen.
  - Click "OK"
  - Unplug Mini USB cable and power cord.

| Browne              | C:\Documents and S  | ietings/huhui.hu/Desi | top\/kemei\2012110 | 5_PANASONIC_CW330_280W_W/ |
|---------------------|---------------------|-----------------------|--------------------|---------------------------|
| Image Size (Bytes)  | File Checksum       | Flash Dhecksum        | Flach Address      | Flach Type                |
| 0x77F374            | 0x40E30580          | De40E 30550           | 0x8000             | EN29PL064                 |
|                     |                     |                       | ×                  |                           |
| Connecting with pro | vector. Please wall | 0                     | ownload Complete!  |                           |
|                     |                     |                       |                    |                           |
|                     |                     |                       |                    |                           |

y067k0104

- 8. Check SYS firmware version.
  - Re-plug in power cord, then restart the unit and get into the Service mode to check the SYS firmware version.

(To get into service mode, please press "Power", "Left", "Right" and "Menu" buttons sequentially on remote controller.)

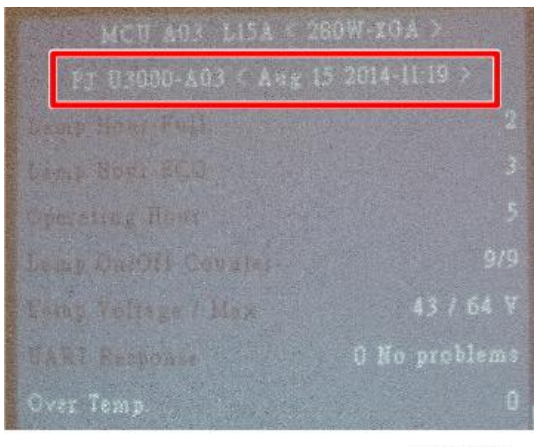